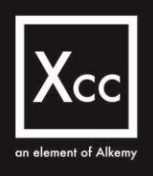

# MANUALE UTENTE

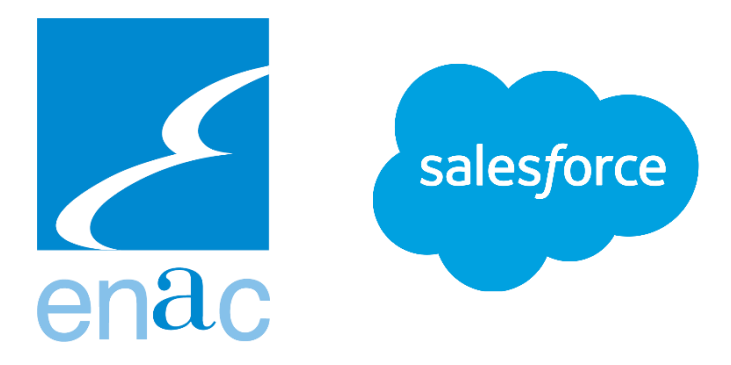

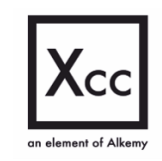

- ROMA Via del Commercio 36, 00154 Sede legale e operativa MILANO – Via S. Gregorio 34, 20124 TORINO – Via Guarino Guarini 4, 10123

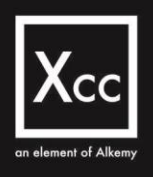

# Approvazione Piano degli Investimenti

# Community

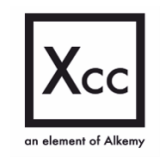

- ROMA Via del Commercio 36, 00154 Sede legale e operativa MILANO – Via S. Gregorio 34, 20124 TORINO – Via Guarino Guarini 4, 10123

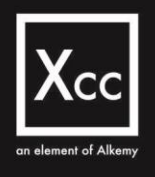

# Sommario

| Login al Portale                  | 4  |
|-----------------------------------|----|
| Homepage della Community          | 4  |
| Servizi Disponibili               | 5  |
| Contratto di programma            | 6  |
| Piano degli interventi e Scheda B | 7  |
| Piano del traffico                | 14 |
| Piano della tutela ambientale     | 16 |
| Piano della Qualità               | 17 |
| Piano Economico Finanziario       | 20 |

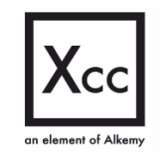

- ROMA Via del Commercio 36, 00154 Sede legale e operativa MILANO – Via S. Gregorio 34, 20124 TORINO – Via Guarino Guarini 4, 10123

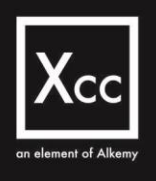

# Login al Portale

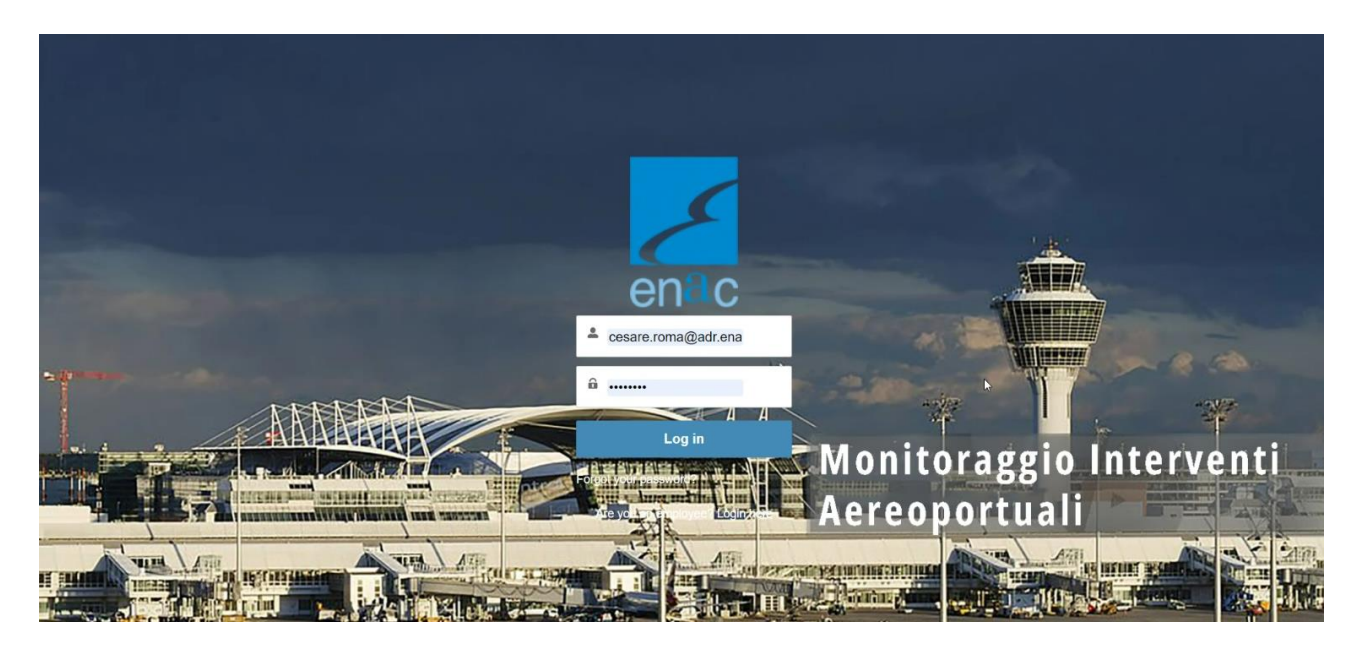

Tramite la schermata principale è possibile effettuare il login (con username e password) per accedere al Portale in cui verranno visualizzati i Servizi Disponibili per il Gestore

# Homepage della Community

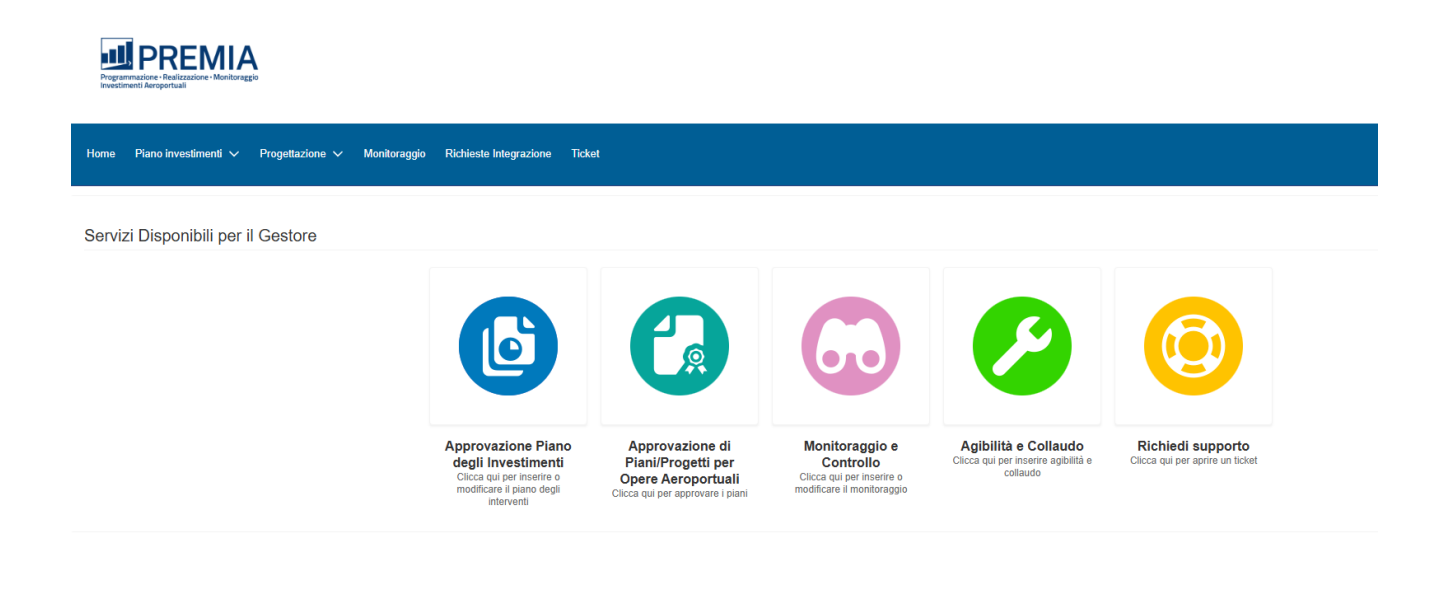

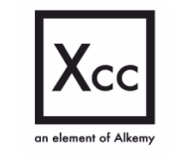

- ROMA Via del Commercio 36, 00154 Sede legale e operativa MILANO – Via S. Gregorio 34, 20124 TORINO – Via Guarino Guarini 4, 10123

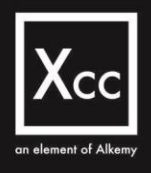

Nella schermata in alto è presente la Homepage della Community da cui è possibile selezionare i vari Servizi disponibili per il Gestore:

- Approvazione Piano degli investimenti •
- Approvazione di Piani/Progetti per Opere Aeroportuali ٠
- Monitoraggio e Controllo
- Agibilità e Collaudo
- Richiedi supporto •

# Servizi Disponibili

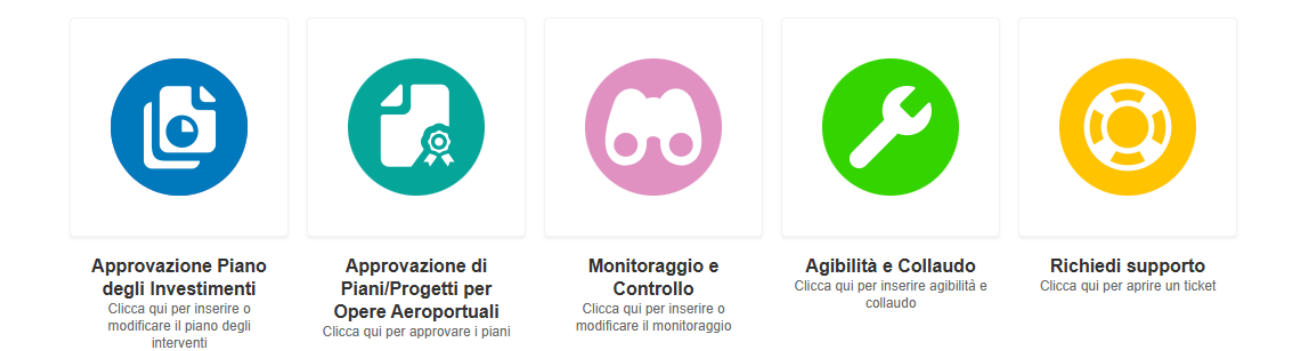

Tra i Servizi Disponibili nella Homepage si seleziona "Approvazione Piano degli investimenti" per accedere al suddetto servizio e proseguire con l'approvazione dei piani

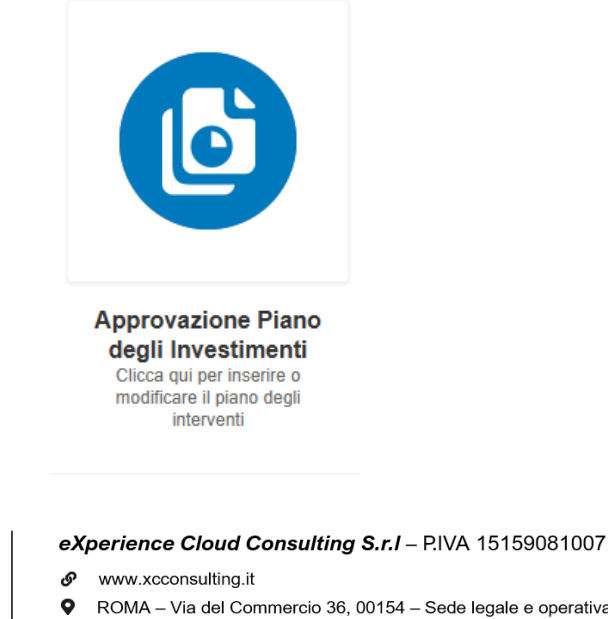

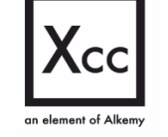

ROMA - Via del Commercio 36, 00154 - Sede legale e operativa MILANO - Via S. Gregorio 34, 20124 TORINO - Via Guarino Guarini 4, 10123

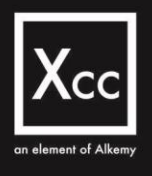

# Contratto di programma

|                               | Home                                                            | Contratto di programma                                                                                | Richieste Integrazione                                             | Scheda A Piano e | conomico finanziario | Piano del traffico | Piano della tutela ambientale | Piano della qualit: | à Livelli di servizio e capacità | à          |
|-------------------------------|-----------------------------------------------------------------|----------------------------------------------------------------------------------------------------|--------------------------------------------------------------------|------------------|----------------------|--------------------|-------------------------------|---------------------|----------------------------------|------------|
| Con                           | ntratti di pr                                                   | ogramma precede                                                                                       | ntemente inseriti                                                  |                  |                      |                    |                               |                     |                                  |            |
| Esist<br>È po:<br>• qu<br>• N | tono dei Con<br>ssibile proce<br>uello che si i<br>luovo Contra | tratti di Programma attu<br>dere selezionando:<br>intede modificare o visu<br>atto di Programma per i | ualmente inseriti per l<br>ualizzare nel dettaglio<br>nserirne uno | 'aeroporto.      |                      |                    |                               |                     |                                  |            |
| <b>C</b> (                    | ontratti di Pro<br>of 3 items • 1 it                            | ogramma<br>em selected                                                                                |                                                                    |                  |                      |                    |                               |                     |                                  |            |
|                               | Contratto di                                                    | programma 🔨                                                                                           | ✓ Fase                                                             | ~                | Sottofase            | ~                  | Created Date                  | ~ L                 | ast Modified Date                | ~          |
| $\odot$                       | Inserisci nuov                                                  | o Contratto di Programma                                                                              |                                                                    |                  |                      |                    |                               |                     |                                  |            |
|                               | 2100 - 2103                                                     | rogramma Roma Fiumicino                                                                               | Nuovo                                                              |                  | Bozza                |                    | 7/10/2024, 15:21              | 7                   | /10/2024, 15:21                  |            |
|                               | Contratto di P<br>2100 - 2104                                   | rogramma Roma Fiumicino                                                                               | Nuovo                                                              |                  | Bozza                |                    | 8/10/2024, 12:42              | 8                   | /10/2024, 12:42                  |            |
|                               |                                                                 |                                                                                                    |                                                                    |                  |                      |                    |                               |                     | Premere AVANTI pe                | er prosegu |
|                               |                                                                 |                                                                                                    |                                                                    |                  |                      |                    |                               |                     | Previous                         | Next       |

Accedendo tramite il bottone all'Approvazione Piano degli Investimenti è possibile inserire un nuovo Contratto di programma o modificarne uno esistente selezionandolo dall'elenco mostrato

| Hom | e Contratto di programma | Richieste Integrazione | Piano degli interventi | Piano economico finanziario | Pian | no del traffico            | Piano della tutela ambientale | Piano della qualità | Aeroporti |        |
|-----|--------------------------|------------------------|------------------------|-----------------------------|------|----------------------------|-------------------------------|---------------------|-----------|--------|
|     | Nuovo Contratto di       | Programma              |                        |                             |      |                            |                               |                     |           |        |
|     |                          | * Aeroporto            | 0.05110                |                             |      | *Data inizio p             | piano .                       |                     |           |        |
|     |                          | AEROPORT               | O DEMO                 |                             | ×    | 5 Aug 202<br>*Durata del p | 4<br>ilano                    |                     | Ē         |        |
|     |                          |                        |                        |                             |      | Quadrienn                  | ale                           |                     | ÷         |        |
|     |                          |                        |                        |                             |      |                            |                               |                     | Pr        | evious |

Volendo inserire un nuovo Contratto di programma, si procederà con la compilazione dei campi per la creazione del contratto

|       | VII 🔻  | *                                                                           |              |             |        |                   |             |                   |     |           |        |     |        |
|-------|--------|-----------------------------------------------------------------------------|--------------|-------------|--------|-------------------|-------------|-------------------|-----|-----------|--------|-----|--------|
| items | Sorted | by Created Date • Filtered by All contratto di programma • Updated a few se | econds ago   |             |        |                   | Q Search th | is list           | ¢   | • 🖩 •     | G      |     | C      |
|       |        | Contratto di programma                                                      | Aeroporto    | ✓ Fase      | $\sim$ | Sottofase         | ~           | Created Date 4    | Cre | ated By   |        |     | $\sim$ |
| 1     |        | Contratto di Programma AEROPORTO DEMO 2050 - 2050                           | AEROPORTO DE | Nuovo       |        | Bozza             |             | 27/08/2024, 11:54 | Use | r17199993 | 931753 | 394 |        |
| 2     |        | Contratto di Programma AEROPORTO DEMO 2024 - 2028                           | AEROPORTO DE | Istruttoria |        | Richiesta integra | zioni       | 22/08/2024, 12:53 | Use | r17177668 | 405045 | 499 |        |

an element of Alkemy

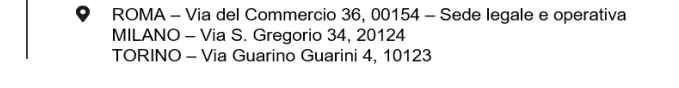

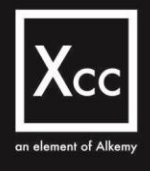

Per visualizzare un Contratto di programma sarà sufficiente accedere alla tab «Contratto di programma» tramite la barra in alto e aprire uno dei contratti

| Contratto di programma<br>Contratto di Programma Caglia                     | ri Elmas | 2024 - 2024            |   |                          | + Follow          | Edit        | Delete         | Clone        | •     |
|-----------------------------------------------------------------------------|----------|------------------------|---|--------------------------|-------------------|-------------|----------------|--------------|-------|
| DETAILS SCHEDA B                                                            |          |                        |   |                          | Filters           | All time •  | All activities | All types    | 仚     |
| Contratto di programma<br>Contratto di Programma Cagliari Elmas 2024 - 2024 | , de la  | Owner                  | £ |                          | riters.           | Refre       | esh • Expan    | d All • View | v All |
| Aeroporto<br>Cagliari Elmas                                                 | 1        | Currency<br>EUR - Euro | 1 | Get started by se        | No activities t   | o show.     | a tack and m   |              |       |
| Stato<br>Nuovo                                                              | /        |                        |   | Ne nest estivity. Dest a |                   | eneoding.   | a casic, and m | un here      |       |
| Fase<br>Nuovo                                                               | /        |                        |   | No past activity, Past n | neetings and tasi | IS Marked I | as done show   | up nere.     |       |
| Sottofase<br>Bozza                                                          |          |                        |   |                          |                   |             |                |              |       |
| Ref. Dir Pianificazione Infrastrutturali                                    | , der    |                        |   |                          |                   |             |                |              |       |
| Ref. Dir Investimenti Infrastrutturali                                      |          |                        |   |                          |                   |             |                |              |       |
| Ref. Dir Tutela Ambientale                                                  |          |                        |   |                          |                   |             |                |              |       |

Nell'immagine in alto un esempio di visualizzazione di un Contratto di programma

# Piano degli interventi e Scheda B

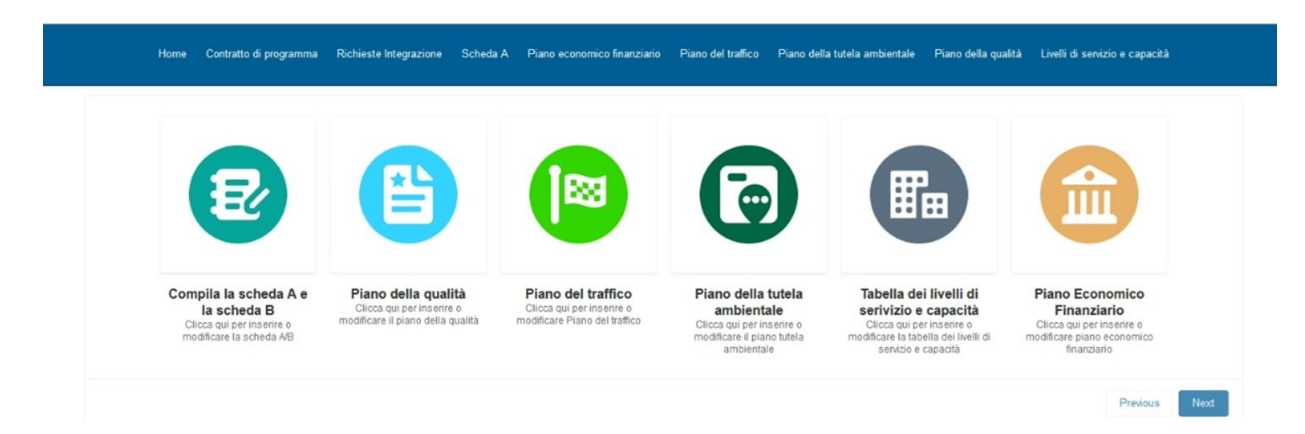

Dopo aver creato o visualizzato un Contratto di Programma, si procede con l'Inserimento del Piano degli interventi tramite il bottone «Compila la scheda A e la scheda B» presente nella schermata visualizzata in alto.

Il suddetto bottone permette sia l'inserimento di una nuova scheda sia la modifica di una scheda pre-esistente

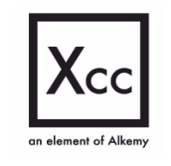

 eXperience Cloud Consulting S.r.I – P.IVA 15159081007
 www.xcconsulting.it
 ROMA – Via del Commercio 36, 00154 – Sede legale e operativa MILANO – Via S. Gregorio 34, 20124 TORINO – Via Guarino Guarini 4, 10123

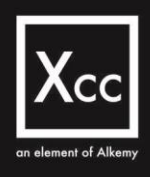

| Home                              | Contratto di programma | Richieste Integrazione | Scheda A | Piano economico finanziario | Piano del traffico | o Piano della tutela ambientale | Piano della qualità | Livelli di servizio e capacità |
|-----------------------------------|------------------------|------------------------|----------|-----------------------------|--------------------|---------------------------------|---------------------|--------------------------------|
| Nuovo inseri                      | mento Scheda A         |                        |          |                             |                    |                                 |                     |                                |
| Scheda A                          |                        |                        |          |                             |                    |                                 | Dettagli Nuc        | ova Scheda                     |
| 1 of 1 item • 1 it                | em selected            |                        |          |                             |                    |                                 | * Percentuale d     | li ribasso medio 🕕             |
| Piano degli                       | interventi Name 🗸 🗸    | Cod Scheda A           | ~        | Fase                        | ~ Cr               | eated Date                      | 7,89                |                                |
| <ul> <li>Inserisci Nuo</li> </ul> | va Scheda A            |                        |          |                             |                    |                                 |                     |                                |

Si procede quindi all'inserimento di una nuova Scheda A tramite il bottone «Compila la scheda A e la scheda B»

| Nuovo inserimento Scheda A                                                                  |               |
|---------------------------------------------------------------------------------------------|---------------|
| *Come si intede procedere alla compilazione?<br>Manuale<br>Massiva tramite caricamento file |               |
|                                                                                             | Previous Next |

Si procede con la compilazione scegliendo tra due modalità di inserimento della Scheda A:

- Manuale
- Massiva tramite caricamento file

| Importazione M  | assiva Piano di li | nterventi          |                           |                                                                                                    |                                                                                          |                       |                |
|-----------------|--------------------|--------------------|---------------------------|----------------------------------------------------------------------------------------------------|------------------------------------------------------------------------------------------|-----------------------|----------------|
| File CSV        |                    |                    |                           |                                                                                                    |                                                                                          |                       |                |
|                 | Or drop files      |                    |                           |                                                                                                    |                                                                                          |                       |                |
|                 |                    |                    | Rec                       | cord Totali (232) Importati (0)                                                                         | Errori (0)                                                                               |                       |                |
| Codice Scheda A | ✓ Cluster          | ✓ Macrocategoria ✓ | Priorità                  | ✓ Descrizione Int ✓<br>Interventi di manuten-                                                           | Importo richies 🗸 Consuntivo An 🗸                                                        | Pre consuntivo $\lor$ | Preventivato a |
| 1.1.4           | 1                  | 1.1                | 1                         | zione straordinaria su<br>taxiway                                                                       | 4.368,00 €                                                                               | 64.706,00€            | 476.596        |
| 1.1.5           | 1                  | 1.1                | 1                         | Adeguamento pavi-<br>mentazione aree di<br>manovra isole verdi                                          | 4.368.00 €                                                                               | 64.706,00€            | 346.596        |
| 1.1.6           | 1                  | 1.1                | 1                         | taxiway sezioni varie                                                                                   |                                                                                          | 0,00€                 | 130.000        |
| BLQ_1.2 110     | 1                  | 1.2                | 1                         | PIAZZALI                                                                                                | 7.134.016,00 €                                                                           | 1.707.650,00€         | 0.             |
| 1.2.1           | 1                  | 1.2                | 1                         | Piazzale AA/MM 3*<br>lotto per base opera-<br>tiva                                                      | 7.134.016,00 €                                                                           | 1.707.650,00€         | 0,             |
|                 |                    |                    |                           | Variante oleodotto                                                                                      |                                                                                          |                       |                |
|                 |                    | Хсс                | <i>eXpe</i><br>୫ ୩<br>ବ ନ | Crea Records<br>Arrience Cloud Con<br>ww.xcconsulting.it<br>OMA – Via del Comm<br>IILANO – Via S. Grego | <b>isulting S.r.I</b> – P.IVA 15159<br>ercio 36, 00154 – Sede legale e<br>prio 34, 20124 | 0081007<br>operativa  |                |

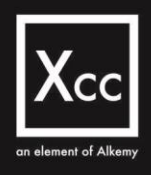

In alto un esempio di compilazione massiva tramite caricamento di file

| н              | lome     | Contratto di programn   | na Richieste Integrazione | Scheda A | Piano economico finanziario | Piano del traffico | Piano della tutela ambientale | Piano della qualità | Livelli di servizio e capacità |
|----------------|----------|-------------------------|---------------------------|----------|-----------------------------|--------------------|-------------------------------|---------------------|--------------------------------|
| Nuovo ins      | serim    | iento Scheda A          | N N                       |          |                             |                    |                               |                     |                                |
| *Come si inted | de proce | edere alla compilazione | ?                         |          |                             |                    |                               |                     |                                |
| 🔿 Massiva tr   | ramite c | aricamento file         |                           |          |                             |                    |                               |                     |                                |
|                |          |                         |                           |          |                             |                    |                               |                     | Previous Next                  |

Oppure, nella seconda schermata, un esempio di inserimento di una nuova Scheda A tramite compilazione manuale della stessa

| Scheda A - B                      |   |            |   |                                |
|-----------------------------------|---|------------|---|--------------------------------|
| Cluster                           |   | Intervento |   | + Aggiungi Plano di Intervento |
| Interventi infrastrutture di volo | ¥ | Pista      | • |                                |

Compilando i campi «Cluster» e «Intervento» si procede con l'Aggiunta di un nuovo Piano degli interventi

| Nr. Cluste                | Macrocategoria            | Descrizione Intervento | nto* Importo   | richiesto | WACC Incrementale    |                      |                    |           |                     |                     |              |
|---------------------------|---------------------------|------------------------|----------------|-----------|----------------------|----------------------|--------------------|-----------|---------------------|---------------------|--------------|
| 1.                        |                           |                        |                |           | into o indicinentale | Consuntivo Anno base | Pre consuntivo An  | no ponte  | Preventivato anno 1 | Preventivato anno   | 2 Preventiv  |
| 4                         |                           |                        |                |           |                      |                      |                    |           |                     |                     |              |
|                           |                           |                        |                |           |                      |                      |                    |           |                     |                     |              |
| Totale Interve            | nti infrastrutture di vol |                        |                |           |                      |                      |                    |           |                     |                     |              |
| Totale Interve<br>Cluster | ti infrastrutture di vol  | Macrocategoria         | Descrizione In | itervento | Importo richiesto W  | ACC Incrementale Cor | nsuntivo Anno base | Pre consu | intivo Anno ponte   | Preventivato anno 1 | Preventivato |
| Totale Interve            | ti infrastrutture di vol  | Macrocategoria         | Descrizione In | itervento | Importo richiesto Wi | ACC Incrementale Con | nsuntivo Anno base | Pre consu | intivo Anno ponte 🛛 | Preventivato anno 1 | Preventivato |

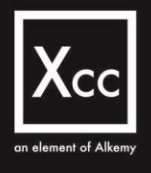

Dopo l'Aggiunta di un nuovo Piano degli interventi si procede con la compilazione dei campi di dettaglio

| or.                                                                                                    |                                                                        |                                                            |                                | Intervente    |                     |                   |                      |            |                    |                |            |               |
|----------------------------------------------------------------------------------------------------|------------------------------------------------------------------------|------------------------------------------------------------|--------------------------------|---------------|---------------------|-------------------|----------------------|------------|--------------------|----------------|------------|---------------|
| erventi infrastrutture                                                                                                    | di volo                                                                |                                                            |                                | Pista         | 5                   |                   |                      | -          | 🔒 Modifica Piano d | i Intervento   | B Aggiorr  | na Totali     |
|                                                                                                    |                                                                        |                                                            |                                |               |                     |                   |                      |            |                    | l              |            | )             |
| Compilazione o                                                                                                    | di dettaglio de                                                        | l piano di intervent                                       | 0                              |               |                     |                   |                      |            |                    |                |            |               |
| Nr. Cluster Ma                                                                                                    | acrocategoria                                                          | Descrizione Interve                                        | nto* Importe                   | o richiesto \ | WACC Incrementale   | Consuntivo Anno b | ase Pre consuntivo   | Anno ponte | Preventivato anno  | 1 Preventiva   | ito anno 2 | Preventivat   |
| 1.                                                                                                    |                                                                        |                                                            |                                |               |                     |                   |                      |            |                    |                |            |               |
|                                                                                                    |                                                                        |                                                            |                                |               |                     |                   |                      |            |                    |                |            | •             |
| 👸 cancella righe                                                                                                    | + aggiung                                                              | i nuova riga                                               |                                |               |                     |                   |                      |            |                    |                |            |               |
| 🝵 cancella righe                                                                                                    | + aggiung                                                              | i nuova riga                                               |                                |               |                     |                   |                      |            |                    |                |            |               |
| 🚡 cancella righe                                                                                                    | + aggiung                                                              | i nuova riga                                               |                                |               |                     |                   |                      |            |                    | 8              | Crea Piano | di Intervento |
| a cancella righe                                                                                                    | + aggiung                                                              | ni nuova riga<br>ompilazione dettag                        | lio Scheda B                   |               |                     |                   |                      |            |                    | <u> </u>       | Crea Piano | di Intervento |
| <ul> <li>cancella righe</li> <li>Riepilogo degli</li> </ul>                                                                                                 | + aggiung                                                              | ji nuova riga<br>ompilazione dettag                        | lio Scheda B                   |               |                     |                   |                      |            |                    | 8              | Crea Piano | di Intervento |
| <ul> <li>cancella righe</li> <li>Riepilogo degli</li> <li>Interventi infrastr</li> </ul>                                                                    | + aggiung<br>i interventi e c<br>rutture di volo                       | ji nuova riga<br>ompilazione dettag                        | lio Scheda B                   |               |                     |                   |                      |            |                    | B              | Crea Piano | di Intervento |
| <ul> <li>Riepilogo degli</li> <li>Interventi infrastr</li> <li>Pista</li> </ul>                                                                             | + aggiung<br>i interventi e c<br>rutture di volo                       | ji nuova riga<br>ompilazione dettag                        | lio Scheda B                   |               |                     |                   |                      |            |                    | 8              | Crea Piano | di Intervento |
| Riepilogo degli<br>Interventi infrasti > Pista Totale Interventi infr                                                                                       | + aggiung<br>i interventi e c<br>rutture di volo                       | ji nuova riga<br>ompilazione dettag                        | lio Scheda B                   |               |                     |                   |                      |            |                    | 8              | Crea Plano | di Intervento |
| Riepilogo degli<br>Interventi infrastu<br>> Pista<br>Totale Interventi infr<br>Cluster                                                                      | + aggiung<br>i interventi e c<br>rutture di volo                       | ji nuova riga<br>ompilazione dettag<br>)<br>Macrocategoria | lio Scheda B<br>Descrizione II | ntervento     | Importo richiesto W | ACC Incrementale  | Consuntivo Anno base | Pre conse  | untivo Anno ponte  | Preventivato a | Crea Piano | d Intervento  |
| <ul> <li>Riepilogo degli</li> <li>Interventi infrasti</li> <li>Pista</li> <li>Totale Interventi infra</li> <li>Cluster</li> <li>Interventi infra</li> </ul> | + aggiung<br>i interventi e c<br>rutture di volo<br>astrutture di volo | ji nuova riga<br>ompilazione dettag<br>)<br>Macrocategoria | lio Scheda B<br>Descrizione In | ntervento     | Importo richiesto W | ACC Incrementale  | Consuntivo Anno base | Pre const  | untivo Anno ponte  | Preventivato a | Crea Plano | eventivato a  |
| Riepilogo degli Interventi infrasti Dista Totale Interventi infra Cluster Interventi infrasti                                                               | + aggiung<br>i interventi e c<br>rutture di volo<br>astrutture di volo | ji nuova riga<br>ompilazione dettag<br>)<br>Macrocategoria | lio Scheda B<br>Descrizione la | ntervento     | Importo richiesto W | ACC Incrementale  | Consuntivo Anno base | Pre const  | untivo Anno ponte  | Preventivato a | Crea Plano | eventivato a  |

A seguito della compilazione dei campi di dettaglio della scheda A e della scheda B si finalizza la creazione di un nuovo Piano di intervento tramite il pulsante «Finish» in basso a destra

| Hor | ne (        | Contratto                       | o di programma    | Richieste Integra   | zione     | Piano degli interventi         | Piano economico finanziario | Piano del traffico | Pian | no della tutela ambier | ntale Pi | iano della d | qualità . | Aeroporti |        |           |         |       |                     |
|-----|-------------|---------------------------------|-------------------|---------------------|-----------|--------------------------------|-----------------------------|--------------------|------|------------------------|----------|--------------|-----------|-----------|--------|-----------|---------|-------|---------------------|
|     | <b>&gt;</b> | Piano de<br>All ▼<br>ns • Sorte | egli interventi   | rventi Name • Filte | red by Al | Il piano degli interventi • Up | dated a few seconds ago     |                    |      |                        | Q Searc  | New          | Change    | • Owner   | Printa | able View | A<br>C' | ssign | Label<br>C <b>T</b> |
|     |             |                                 | Piano degli inter | venti Name          | ✓ Pia     | ano degli Investimenti         |                             |                    | ~    | Cluster                |          |              | ~         | Scheda    |        | ~         | Clu     | ster  |                     |
|     | 1           |                                 | A-000007          |                     | Ae        | eroporto XCC 2026-2030         |                             |                    |      |                        |          |              |           |           |        |           |         |       | *                   |
|     | 2           |                                 | A-000052          |                     | PL        | ANO 2020 - 2024                |                             |                    |      |                        |          |              |           |           |        |           |         |       |                     |

Per visualizzare un Piano di intervento sarà sufficiente accedere alla tab «Piano degli interventi» tramite la barra in alto, modificare la list view se necessario e aprire uno dei piani

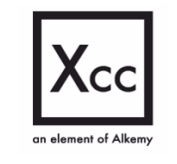

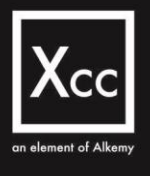

| Piano degli interventi<br>A-031063                                            |         |                        |   |                          | + Follow                             | Edit                 | Delete         | Clone       | *       |
|-------------------------------------------------------------------------------|---------|------------------------|---|--------------------------|--------------------------------------|----------------------|----------------|-------------|---------|
| DETAILS SCHEDA B                                                              |         |                        |   |                          |                                      |                      |                |             |         |
|                                                                               |         |                        |   |                          | Filters                              | : All time •         | All activities | • All types | ş 🕸     |
| ✓ Tipologia                                                                   |         |                        |   |                          |                                      | Refr                 | esh • Expa     | nd All 🔹 V  | /iew Al |
| Piano degli Investimenti<br>Contratto di Programma AEROPORTO DEMO 2024 - 2024 |         | Scheda                 | 1 | ✓ Upcoming & Overdue     |                                      |                      |                |             |         |
| Cluster                                                                       |         | Intervento             | ľ | Get started by se        | No activities t<br>nding an email, s | o show.<br>cheduling | a task, and    | more.       |         |
| Cluster                                                                       | 1       | Macrocategoria         | / | No past activity. Past n | neetings and task                    | s marked             | as done sho    | w up here   |         |
| Anno di partenza                                                              | 1       | Descrizione Intervento | 1 |                          |                                      |                      |                |             |         |
| Durata piano                                                                  |         | Codice Identificativo  | / |                          |                                      |                      |                |             |         |
| Fase<br>Bozza                                                                 | , de la | Indice                 | / |                          |                                      |                      |                |             |         |
| Ultima Nota                                                                   | ø       |                        |   |                          |                                      |                      |                |             |         |
| > WACC Incrementale                                                           |         |                        |   |                          |                                      |                      |                |             |         |
| > Dettagli                                                                    |         |                        |   |                          |                                      |                      |                |             |         |
| > Totali                                                                      |         |                        |   |                          |                                      |                      |                |             |         |
| > % di attribuzione regolamentato e non                                       |         |                        |   |                          |                                      |                      |                |             |         |
| > Natura finanziamento                                                        |         |                        |   |                          |                                      |                      |                |             |         |

Nell'immagine in alto un esempio di visualizzazione di un Piano di intervento con il dettaglio dei campi suddivisi per sezioni

|        | Home                                            | Contratto di programma                                                                                                    | Richieste Integrazione                                | Scheda A         | Piano economico finanziario                                  | Piano | o del traffico | Piano dell | a tutela ambientale               | Piano della qua  | lità Livelli di serv      | izio e capa | icità           |   |
|--------|-------------------------------------------------|----------------------------------------------------------------------------------------------------|-------------------------------------------------------|------------------|--------------------------------------------------------------|-------|----------------|------------|-----------------------------------|------------------|---------------------------|-------------|-----------------|---|
| U)     | Contratto o<br>Contratt                         | li programma<br>i creati oggi 🔽 🖈                                                                                         |                                                       |                  |                                                              |       |                |            |                                   |                  |                           |             |                 |   |
|        | Home                                            | Contratto di programma                                                                                                    | Richieste Integrazione                                | Scheda A         | Piano economico finanziario                                  | Piano | o del traffico | Piano dell | a tutela ambientale               | Piano della qua  | lità Livelli di serv      | izio e capa | icità           |   |
| _      | Ou share to a                                   | - Mail (1999)                                                                                                    |                                                       |                  |                                                              |       |                |            |                                   |                  |                           |             |                 |   |
| 2 tems | Contratto Contratto                             | i creati oggi 💽 🖈                                                                                                    | d by All contratto di programme                       | a - Created Date | :• Updated a few seconds ago                                 |       |                |            |                                   | Q, Search this I | ist                       | 歳 •         |                 | C |
| 2 tems | Contratt<br>Contratt<br>• Sorted by 0<br>Contra | i creati oggi 💽 🖈<br>Contratto di programma • Fiterev<br>itto di programma †                                              | d by All contratto di programm                        | a - Created Dat  | s • Updated a few seconds ago<br>Aeroporto                   | ~ F   | ase            | ~          | Created Date                      | Q. Search this   | Created By                | 暾 -         | <b>□</b> •<br>~ | C |
| 2 tems | Contratt     Contratt     Sorted by      Contra | a programma<br>ti creati oggi 💌 🖈<br>Contratto di programma • Fiteree<br>itto di programma †<br>tto di Programma Roma Fit | d by All contratto di programm<br>imicino 2025 - 2028 | a - Created Dat  | e · Updated a few seconds ago<br>Aeroporto<br>Roma Fiumicino | V Fi  | ase<br>Juovo   | ~          | Created Date<br>08/10/2024, 16:48 | Q. Search this I | Created By<br>Cesare Roma | ¢ -         | ∏ •<br>∽        | C |

Tramite la barra nella parte centrale della schermata (list view) è possibile visualizzare i Contratti di Programma creati nella giornata odierna selezionando «Contratti creati oggi»

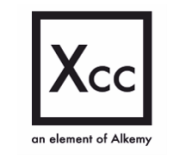

eXperience Cloud Consulting S.r.I – P.IVA 15159081007

 www.xcconsulting.it

 ROMA – Via del Commercio 36, 00154 – Sede legale e operativa

MILANO – Via S. Gregorio 34, 20124 TORINO – Via Guarino Guarini 4, 10123

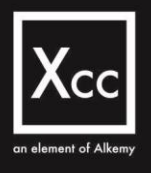

✓ Information

Anno inizio piano 2025

Fase Nuovo

Created By

🙆 Cesare Roma.

08/10/2024, 16:48

Cesare Roma

```
Contratto di programma
Contratto di Programma Roma Fiumicino 2025 - 2028
                                                                                                                                                          + Follow invia in approvazione Invia dati consuntivo
                                                                          Schede A (1)
  Contratto di programma
                                   Aeroporto
                                                                          Scheda A
                                                                                                                      Cod Scheda A
                                                                                                                                                                    Created Date
 Contratto di Programma Roma
Fiumicino 2025 - 2028
                                  Roma Fiumicino
                                                                          A-001964
                                                                                                                      2025 - 2028
                                                                                                                                                                   08/10/2024, 16:49
                                                                                                                                                      Tipologia Piano
                                   Quadriennale
                                                                          Diani (3)
 ✓ System Information
                                                                          Piano Name
                                                                                                                      Tipologia
                                                                                                                                                                    Created Date
                                  Last Modified By
                                  🙆 Cesare Roma.
                                                                          Piano della Qualità 8/10/2024
                                                                                                                      Piano della qualità
                                                                                                                                                                    08/10/2024, 16:51
                                   08/10/2024, 16:48
                                                                          Piano del Traffico - 8/10/2024
                                                                                                                      Piano del traffico
                                                                                                                                                                    08/10/2024, 16:52
                                                                           Piano Tutela Ambientale - 8/10/2024
                                                                                                                      Piano tutela ambientale
                                                                                                                                                                    08/10/2024, 16:52
                                                                                                                                                                                                               View All
                                                                          Livelli di servizio e capacità (1)
                                                                          Livelli di servizio e capacità Name
                                                                                                                                             Created Date
                                                                           Tabella Livelli Servizi e Capacità - 8/10/2024
                                                                                                                                             08/10/2024, 16:53
                                                                                                                                                                                                               View All
                                                                            Piani (3)
                                                                            Piano Name
                                                                                                                          Tipologia
                                                                                                                                                                       Created Date
                                                                             Piano della Qualità 8/10/2024
                                                                                                                         Piano della qualità
                                                                                                                                                                       08/10/2024, 16:51
                                                                             Piano del Traffico - 8/10/2024
                                                                                                                                                                       08/10/2024, 16:52
                                                                                                                         Piano del traffico
                                                                                                                                                                       08/10/2024, 16:52
                                                                             Piano Tutela Ambientale - 8/10/2024
                                                                                                                         Piano tutela ambientale
                                                                                                                                                                                                                   View All
                                                                             Livelli di servizio e capacità (1)
                                                                            Livelli di servizio e capacità Name
                                                                                                                                                Created Date
                                                                             Tabella Livelli Servizi e Capacità - 8/10/2024
                                                                                                                                                08/10/2024, 16:53
                                                                                                                                                                                                                   View All
                                                                                                                                                        Ъ
                                                                             Piani Economico Finanziario (1)
                                                                            Piano economico finanziario name
                                                                                                                                                Created Date
                                                                             PIANO ECONOMICO FINANZIARIO -8/10/2024
                                                                                                                                                08/10/2024, 16:53
                                                                                                                                                                                                                   View All
                                                                            Documenti (5)
                                                                            Documento Name
                                                                                                                                                                       Tipologia Documento
                                                                                                                         Nome Documento
                                                                             DOC-000000149
                                                                                                                         Relazione del Piano Quadriennale/Quinguenn... Relazione del piano guadriennale/quinguennale
                                                                             DOC-0000000150
                                                                                                                         Relazione sulla capacità dell'impianto aeropor... Relazione sulla capacità dell'impianto
                                                                             DOC-0000000151
                                                                                                                         Piano per lo sviluppo funzionale del terminal (... PI.TER
                                                                            DOC-000000152
                                                                                                                         Relazione sugli interventi suscettibili di Ricono... Relazione Wacc incrementale
                                                                             DOC-0000000153
                                                                                                                         Relazione sul Piano Economico Finanziario
```

In alto un esempio di visualizzazione di un Contratto di Programma completo di **Related Lists** 

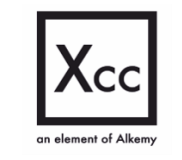

#### eXperience Cloud Consulting S.r.I - P.IVA 15159081007

- www.xcconsulting.it S
- 9 ROMA - Via del Commercio 36, 00154 - Sede legale e operativa MILANO – Via S. Gregorio 34, 20124 TORINO – Via Guarino Guarini 4, 10123

Relazione sul pef

| 202 Sche             | eda A<br>25 - 2028              |                                   |                                              |                        |                                 |                                     | + Follow                                                                  | Crea nuova versione | Clona e spos   | ta     |
|----------------------|---------------------------------|-----------------------------------|----------------------------------------------|------------------------|---------------------------------|-------------------------------------|---------------------------------------------------------------------------|---------------------|----------------|--------|
| Scheda A<br>A-001964 | Record Type<br>Scheda           |                                   |                                              |                        |                                 |                                     |                                                                           |                     |                |        |
| Scheda A             | Scheda B De                     | ettagli                           |                                              |                        |                                 |                                     |                                                                           |                     |                |        |
| 🐻 Rie                | pilogo Scheda A                 |                                   |                                              |                        |                                 |                                     |                                                                           |                     |                |        |
| Codice               | Des                             | crizione Macrocategoria/categoria | Importo<br>richiesto<br>WACC<br>Incrementale | Capacità<br>aggiuntiva | Consuntivo<br>Anno Base<br>2023 | PreConsuntivo<br>Anno Ponte<br>2024 | TOTALE<br>INVESTIMENTO<br>ANNI<br>PRECEDENTI<br>Inizio attività -<br>2024 | 2025                | 2026           | 2027   |
| 1                    | INTERVENTI INFRASTRUT           | TURE DI VOLO                      |                                              |                        |                                 |                                     |                                                                           |                     |                |        |
| 1.1                  | Pista                           |                                   |                                              |                        | 702.945,00 €                    | 325.218,00 €                        | 0,00 €                                                                    | 19.420.224,00 €     | 6.976.872,00 € | 0,00   |
| 1.1.1                | PISTA                           |                                   | 0,00 €                                       | ×                      | 234.315,00 €                    | 108.406,00 €                        |                                                                           | 6.473.408,00 €      | 2.325.624,00 € | 0,00   |
| 1.1.7                | taxiway sezioni varie           |                                   | 0,00 €                                       | ×                      | 0,00 €                          | 0,00 €                              |                                                                           | 130.000,00 €        | 620.000,00 €   | 0,00   |
| 1.1.6                | Adeguan Apri dettaglio Interver | nto aree di manovra isole verdi   | 0,00 €                                       | ×                      | 4.368,00 €                      | 64.706,00 €                         |                                                                           | 346.596,00 €        | 1.705.624,00 € | 0,00   |
| 1.1.5                | Interventi di manutenzione s    | traordinaria su taxiway           | 0,00 €                                       | ×                      | 4.368,00 €                      | 64.706,00 €                         |                                                                           | 476.596,00 €        | 2.325.624,00 € | 0,00   |
| 1.1.4                | Interventi di manut. Str. su ra | accordo A e twy sez.8 (2024)      | 0,00 €                                       | ×                      | 71.246,00 €                     | 0,00 €                              |                                                                           | 1.910.328,00 €      | 0,00 €         | 0,00   |
| 1.1.3                | Interventi di manut. Str. su p  | ista di volo (2024) 2025          | 0,00 €                                       | ×                      | 158.701,00 €                    | 43.700,00 €                         |                                                                           | 4.086.484,00 €      | 0,00€          | 0,00+  |
| 1.1.2                | Interventi di manutenzione s    | traordinaria su pista di volo     | 0,00 €                                       | ×                      | 229.947,00 €                    | 43.700,00 €                         |                                                                           | 5.996.812,00 €      | 0,00€          | 0,00   |
| 1.2                  | Piazzali                        |                                   |                                              |                        | 14.268.032,00 €                 | 3.415.300,00 €                      | 0,00 €                                                                    | 0,00 €              | 0,00 €         | 0,00   |
| 1.2.3                | Variante eleodotto POL          |                                   | 0,00 €                                       | ×                      | 0,00€                           | 0,00 €                              |                                                                           | 0,00 €              | 0,00€          | 0,00   |
| 1.2.2                | Piazzale AA/MM 3° lotto per     | base operativa                    | 0,00 €                                       | ×                      | 7.134.016,00€                   | 1.707.650,00 €                      |                                                                           | 0,00 €              | 0,00 €         | 0,00   |
| 1.2.1                | PIAZZALI                        |                                   | 0,00 €                                       | ×                      | 7.134.016,00 €                  | 1.707.650,00 €                      |                                                                           | 0,00 €              | 0,00 €         | 0,00   |
|                      | TOTALE INTERVENTI INFR          | ASTRUTTURE DI VOLO                |                                              |                        | 14.970.977,00 €                 | 3.740.518,00 €                      | 0,00 €                                                                    | 19.420.224,00 €     | 6.976.872,00 € | 0,00 • |

Nella schermata precedente è visibile un esempio di visualizzazione di una Scheda A

| Scheda A 2100 - 21                                                                | 104                                         |                                    |                       |     |     |     |     |     |           |           |     |     | + Fo | bllow | Crea         | nuova v  | ersione | Cle      | ona e sp   | osta        |
|-----------------------------------------------------------------------------------|---------------------------------------------|------------------------------------|-----------------------|-----|-----|-----|-----|-----|-----------|-----------|-----|-----|------|-------|--------------|----------|---------|----------|------------|-------------|
| Scheda A<br>A-001957                                                              | Record Type<br>Scheda                       |                                    |                       |     |     |     |     |     |           |           |     |     |      |       |              |          |         |          |            |             |
| Scheda A S                                                                        | icheda B D                                  | ettagli                            |                       |     |     |     |     |     |           |           |     |     |      |       |              |          |         |          |            |             |
| Dettaglio dell<br>Appalto                                                         | B<br>la Scheda B, legenda d<br>Approvazione | Ielle fasi:<br>Collaudo Esecuzione | Progettazione         |     |     |     |     |     |           |           |     |     |      |       |              |          |         |          |            |             |
| Interve<br>Fas                                                                    | ento<br>se                                  | Data Inizio                        | Data Fine             | GEN | FEB | MAR | APR | MAG | 21<br>GIU | 00<br>LUG | AGO | SET | OTT  | NOV   | DIC          | GEN      | FEB     | MAR      | APR        | MAG         |
| 1 - Interventi infr                                                               | astrutture di volo                          |                                    |                       |     |     |     |     |     |           |           |     |     |      |       |              |          |         |          |            |             |
| 1.1 - Pista                                                                       |                                             |                                    |                       |     |     |     |     |     |           |           |     |     |      |       |              |          |         |          |            |             |
| 1.1.1 - Pista lato                                                                | ovest                                       |                                    |                       | _   |     |     |     |     |           |           |     |     |      |       |              |          |         |          |            |             |
|                                                                                   |                                             |                                    |                       |     |     |     |     |     |           |           |     |     |      |       |              |          |         |          |            | +           |
| Appalto                                                                           | 1/1                                         | /2100                              | 1/1/2101              |     |     |     |     |     |           |           |     |     |      | 2     |              |          |         |          |            |             |
| Appalto<br>2 - Interventi terr                                                    | 1/1<br>minal                                | /2100                              | 1/1/2101              |     |     |     |     |     |           |           |     |     |      | 1.1.  | 1 - Pista la | to ovest | Appaito | Periodo: | 1/1/2100 - | 1/1/2101    |
| Appalto<br>2 - Interventi terr<br>2 1 - PUA                                       | 1/1<br>minal                                | /2100                              | 1/1/2101              |     |     |     |     |     |           |           |     |     |      | 1.1.  | 1 - Pista la | to ovest | Appaito | Periodo: | 1/1/2100 - | - 1/1/2101  |
| Appalto<br>2 - Interventi terr<br>2.1 - PUA<br>2.1.1 - Rifacimen                  | ninal<br>nto manto stradale                 | /2100                              | 1/1/2101              |     |     |     |     |     |           |           |     |     |      | 1.1.  | 1 - Pista Ia | to ovest | Appalto | Periodo: | 1/1/2100 - | - 1/1/2101  |
| Appalto<br>2 - Interventi terr<br>2.1 - PUA<br>2.1.1 - Rifacimen<br>Progettazione | ninal<br>nto manto stradale<br>1/1          | /2100                              | 1/1/2101<br>30/3/2100 |     |     |     |     |     |           |           |     |     |      | 1.1.  | 1 - Pista Ia | to ovest | Appalto | Periodo: | 1/1/2100 - | - 1/1/2101) |

In alto, invece, è presente un esempio di visualizzazione di una Scheda B

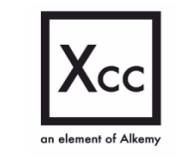

- ROMA Via del Commercio 36, 00154 Sede legale e operativa MILANO – Via S. Gregorio 34, 20124 TORINO – Via Guarino Guarini 4, 10123

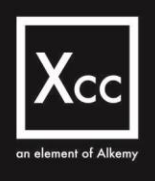

# Piano del traffico

|                               |                                 |                                                  |                                                 |                                                         | HE HE                                                      |                                                         |
|-------------------------------|---------------------------------|--------------------------------------------------|-------------------------------------------------|---------------------------------------------------------|------------------------------------------------------------|---------------------------------------------------------|
|                               |                                 |                                                  |                                                 |                                                         |                                                            |                                                         |
| Compila la                    | scheda A e<br>eda B             | Piano della qualità<br>Clicca qui per inserire o | Piano del traffico<br>Clicca qui per inserire o | Piano della tutela                                      | Piano sviluppo                                             | Piano Economico<br>Finanziario                          |
| Clicca qui p<br>modificare la | er inserire o r<br>I scheda A/B | nodificare il piano della qualità                | modificare Piano del traffico                   | Clicca qui per inserire o<br>modificare il piano tutela | Clicca qui per inserire o<br>modificare piano sviluppo del | Clicca qui per inserire o<br>modificare piano economico |

Tramite questa schermata è possibile procedere con l'inserimento di un nuovo Piano del traffico

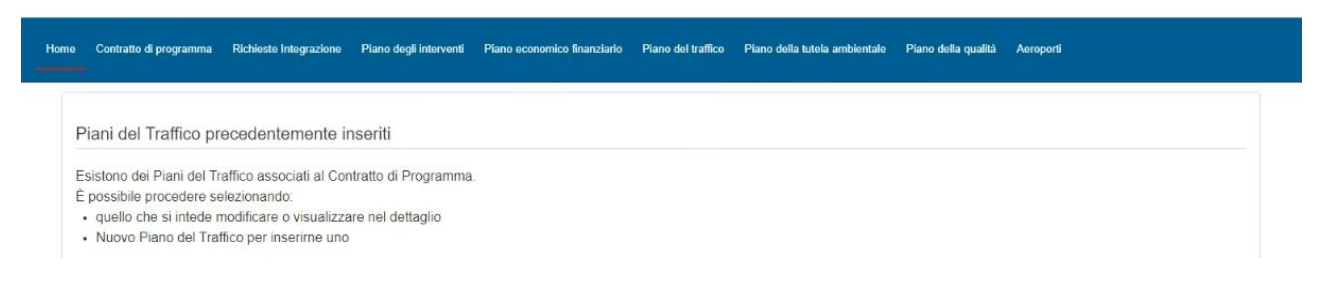

Oltre a poterne inserire uno nuovo, è anche possibile modificare o visualizzare in dettaglio un Piano del traffico pre-esistente

| Piani del Traffico precedente                         | mente inseriti                 |        |  |        |
|-------------------------------------------------------|--------------------------------|--------|--|--------|
| Fiani del Tranico precedente                          |                                |        |  |        |
| Esistono dei Piani del Traffico assoc                 | iati al Contratto di Programma |        |  |        |
| È possibile procedere selezionando:                   |                                |        |  |        |
| · quello che si intede modificare o                   | visualizzare nel dettaglio     |        |  |        |
| <ul> <li>Nuovo Piano del Traffico per inse</li> </ul> | rirne uno                      |        |  |        |
| Piani del Traffico                                    |                                |        |  |        |
| 2 of 2 items • 1 item selected                        |                                |        |  |        |
| Dettaglio                                             |                                | ✓ Fase |  | $\sim$ |
| Piano del Traffico - 3/09/2024                        |                                | Bozza  |  |        |
|                                                       |                                |        |  |        |

In questo caso si procede con l'inserimento di un nuovo Piano del Traffico e al salvataggio dello stesso

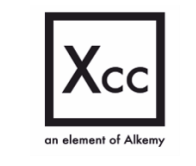

- www.xcconsulting.it
   ROMA Via del Commercio 36, 00154 Sede legale e operativa
- MILANO Via S. Gregorio 34, 20124 TORINO – Via Guarino Guarini 4, 10123

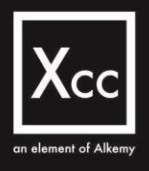

| Contratto di programm             | a Rich   | nieste Integrazione                               | Piano degli interventi | Piano        | economic               | o finanziario | Piano del traffico | Pian       | o della tutela ambiental | le Piano della qualit | à Aeroporti     |               |          |
|-----------------------------------|----------|---------------------------------------------------|------------------------|--------------|------------------------|---------------|--------------------|------------|--------------------------|-----------------------|-----------------|---------------|----------|
| Piano<br>Piano del Trat           | fico - 3 | /09/2024                                          |                        |              | 12                     |               |                    |            |                          |                       | Follow Edit     | Delete Clon   | e 🔻      |
| ✓ Information Piano Name          |          | Piano degli investir                              | nenti                  | ۲<br>4 items | Piani (4)<br>• Updated | a minute ago  |                    |            |                          |                       | \$* C           | New Change    | Owner    |
| Piano del Traffico -<br>3/09/2024 | /        | Contratto di Progr<br>AEROPORTO DE<br>2090 - 2093 | ramma<br>EMO           |              | 🗌 Pi                   | ano Name      | ✓ Valore pre       | vis $\vee$ | Valore previs V          | Valore previs ∨       | Valore previs V | Valore previs | ~        |
| Fase<br>Bozza                     | /        | Tipologia<br>Piano del traffico                   |                        | 1            |                        | asseggeri     | 5.000              |            | 1.000                    | 2.000                 | 456.321         | 40.000        | •        |
| Base                              |          |                                                   |                        | 3            |                        | erci          | 965.236            |            | 455                      | 4.522                 | 45.210          | 1.200         | •        |
| Ponte                             | 1        |                                                   |                        | 4            | _ <u>]</u>             | hp            | 1.000              |            | 1.000                    | 100                   | 100             | 100           | ¥        |
| ✓ System Informati                | on       |                                                   |                        |              |                        |               |                    |            |                          |                       |                 |               | View All |

In alto un esempio di visualizzazione di un Piano del traffico con overview generale

|                 |                            | · · · · · · · · · · · · · · · · · · · |        |
|-----------------|----------------------------|---------------------------------------|--------|
| Integ           | Edit Pa                    | asseggeri                             | Aerop  |
|                 |                            | * = Required Information              |        |
| 202             | Dettagli                   |                                       | llow   |
|                 | * Piano Name               | Piano Riferimento                     |        |
|                 | Passeggeri                 | Plano del Traffico - 3/09/2024 X      |        |
| ano de          | Valori                     |                                       | \$\$ v |
| entrat<br>EROP  | Valore previsionale anno 1 | Valore previsionale anno 2            | ore pr |
| 90 - 2          |                            |                                       | 000    |
| ologia<br>ano d | Valore previsionale anno 3 | Valore previsionale anno 4            |        |
| uno o           |                            |                                       |        |
|                 | Valore previsionale anno 5 | 2                                     |        |
|                 |                            |                                       |        |
|                 |                            |                                       |        |
|                 | Cancel Sav                 | e & New                               |        |
| st Mo           | Carlos                     |                                       |        |
| t Mo            |                            |                                       |        |

Tramite il pulsante in alto a destra «New» è sempre possibile aggiungere un nuovo piano compilando tutti i campi richiesti (es. Passeggeri)

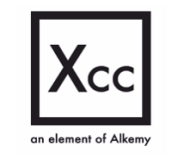

eXperience Cloud Consulting S.r.I – P.IVA 15159081007
 www.xcconsulting.it

 ROMA – Via del Commercio 36, 00154 – Sede legale e operativa MILANO – Via S. Gregorio 34, 20124
 TORINO – Via Guarino Guarini 4, 10123

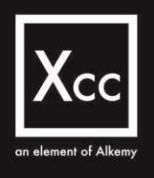

# Piano della tutela ambientale

| E                                                                 |                                                                                       |                                                                                  |                                                                                             | <b>F</b>                                                                                 |                                                                                           |
|-------------------------------------------------------------------|---------------------------------------------------------------------------------------|----------------------------------------------------------------------------------|---------------------------------------------------------------------------------------------|------------------------------------------------------------------------------------------|-------------------------------------------------------------------------------------------|
|                                                                   | Ð                                                                                     |                                                                                  |                                                                                             |                                                                                          |                                                                                           |
|                                                                   |                                                                                       |                                                                                  |                                                                                             |                                                                                          |                                                                                           |
| Compila la scheda A e<br>la scheda B<br>Clicca qui per inserire o | Piano della qualita<br>Clicca qui per inserire o<br>modificare il piano della qualità | Plano del traffico<br>Clicca qui per inserire o<br>modificare Piano del traffico | Piano della tutela<br>ambientale<br>Clicca qui per inserire o<br>modificare il piano tutela | Piano sviluppo<br>terminal<br>Clicca qui per inserire o<br>modificare piano sviluppo del | Piano Economico<br>Finanziario<br>Clicca qui per inserire o<br>modificare piano economico |

Tramite questa schermata è possibile procedere con l'inserimento di un nuovo Piano della tutela ambientale

| Macr  | o categoria indicatore                                                  |                                                                                                    |                                                                                                    |                                         |                                 |   |          |     |       |   |           |         |          |             |                |             |   |
|-------|-------------------------------------------------------------------------|----------------------------------------------------------------------------------------------------|----------------------------------------------------------------------------------------------------|-----------------------------------------|---------------------------------|---|----------|-----|-------|---|-----------|---------|----------|-------------|----------------|-------------|---|
| Effic | ienza energetica                                                        |                                                                                                    |                                                                                                    |                                         |                                 |   |          |     |       |   |           |         |          |             |                |             |   |
| -     | Intervento                                                              |                                                                                                    | ∽ Parame                                                                                              | iro                                     |                                 | ~ | Peso min |     |       |   | ~ Pes     | so max  |          | ~           | Riduzione %CO2 | 2           | ~ |
| ~     | Nuovi impianti di illur<br>tuzione di quelli esist<br>basso consumo     | ninazione in sosti-<br>enti con apparecc                                                                         | hi a Consum<br>Consum                                                                                 | elettrici post in<br>elettrici pre inte | tervento [kWh]<br>ervento [kWh] |   |          | 0   | 1.2   |   |           |         | 0.6      |             |                | Ø           |   |
|       | Installazione di comp<br>volucro al di sotto de<br>dalla normativa      | ionenti opachi di ir<br>i valori limite indica                                                                   | i- Trasmitt<br>ati Trasmitt                                                                           | anza (W/m 2 K)<br>anza limite di leg    | gge [W/m 2 K]                   |   |          | Q   | 1.4   |   |           |         | 0.6      |             |                | Ø           |   |
|       | Installazione di comp<br>involucro al di sotto d<br>dalla normativa     | ionenti trasparenti<br>lei valori limite indi                                                                    | di Trasmiti<br>cati Trasmiti                                                                          | anza (W/m 2 K)<br>anza limite di leg    | pge [W/m 2 K]                   |   |          | 0   | .4    |   |           |         | 0.6      |             |                | Ø           |   |
| H     | Riduzione del consui<br>ante sistemi di nestio<br>- Aggiungi Indicatore | mo di energia med<br>ine deoli annarati i                                                                        | l- 96 diene                                                                                           | rgia consumata                          | su consumo                      |   |          | n   | 12    |   |           |         | 04       |             |                | 0           |   |
| iun   | Macro I v                                                               | Intervento v                                                                                                    | Parametro 🗸                                                                                           | Riduzio                                 | ∽ Peso                          | ~ | Base     | ~ 1 | Ponte | ~ | Prev. 1 a | ~   Pre | v. 2 a ∨ | Prev. 3 a 🗸 | Prev. 4 a ∨    | Prev. 5 a ∨ |   |
| 1     | Efficienza<br>energetica                                                | Nuovi impianti<br>di illuminazione<br>in sostituzione<br>di quelli es-<br>istenti con ap-<br>parecchi a<br>basso | Consumi elet-<br>trici post inter-<br>vento (kWh)<br>Consumi elet-<br>trici pre inter-<br>vento (kWh) | Ø                                       | ,                               |   | ,        |     |       |   |           |         |          |             |                |             | â |

Si procede con la scelta della macro categoria dell'indicatore (in questo caso «Efficienza energetica») e si continua aggiungendo gli interventi

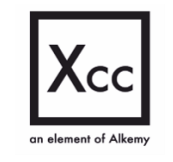

eXperience Cloud Consulting S.r.I – P.IVA 15159081007

 www.xcconsulting.it

 ROMA – Via del Commercio 36, 00154 – Sede legale e operativa

ROMA – Via del Commercio 36, 00154 – Sede legale e operativ MILANO – Via S. Gregorio 34, 20124 TORINO – Via Guarino Guarini 4, 10123

| Mac | ro categoria indicatore                                                                                                    |                                             |          |            |                                   |                           |
|-----|----------------------------------------------------------------------------------------------------|---------------------------------------------|----------|------------|-----------------------------------|---------------------------|
| De  | carbonizzazione                                                                                                    |                                             |          |            |                                   |                           |
| -   | Intervento 🗸                                                                                                    | Parametro V                                 | Peso min |            | ✓ Peso max                        | V Riduzione %CO2          |
| 2   | Sostituzione del parco veicoli esistente con<br>veicoli elettrici o con veicoli alimentati con<br>carburanti a minor impatto ambientale o a<br>ridotte emissioni | % di veicoli sostituiti                     |          | 0.2        | 0.4                               | Ø                         |
|     | Sostituzione del combustibile tradizionale<br>con SAF/Idrogeno                                                                                                   | % di biocombustibile impiegato              |          | 0.2        | 0.4                               | 0                         |
|     | Utilizzo di materiali fotocatalitici nelle aree<br>di viabilità e parcheggi                                                                                      | Mg con materiale fotocatalitico / Mg totali |          | 0.1        | 0.2                               | Ø                         |
|     | Produzione di energia elettrica tramite in-<br>stallazione di impianti fotovoltaici                                                                              | MWh prodotti<br>MWh totale di consumo       |          | 0.4        | 0.6                               | Ø                         |
|     | + Aggiungi indicatore                                                                                                    |                                             |          |            |                                   |                           |
| ıdi | catori selezionati<br>Macro I v Intervento v Par                                                                                                    | imetro v   Riduzio v   Peso                 | V Base V | Ponte V Pr | rev. 1 a V Prev. 2 a V Prev. 3 a. | v Prev. 4 a v Prev. 5 a v |

Si procede con la scelta della macro categoria dell'indicatore (in questo caso «Decarbonizzazione») e si continua aggiungendo gli interventi

# Piano della Qualità

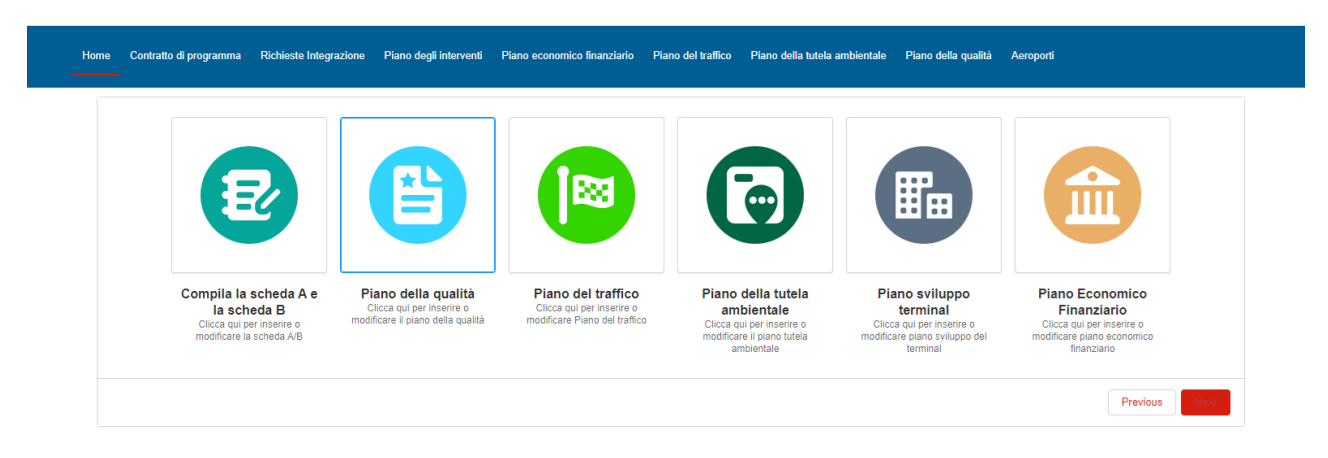

Tramite questa schermata è possibile procedere con l'inserimento di un nuovo Piano della Qualità

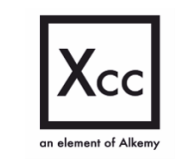

- www.xcconsulting.it
   ROMA Via del Commercio 36, 00154 Sede legale e operativa MILANO – Via S. Gregorio 34, 20124 TORINO – Via Guarino Guarini 4, 10123
  - 17

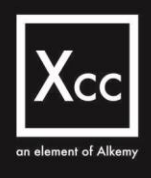

| Home    | Contratto di programma                  | Richieste Integrazione         | Piano degli interventi     | Piano economico finanziario | Piano del traffico | Piano della tutela ambient | ale Pi  | ano della q | ualità Aeroporti |       |          |    |          |       |   |
|---------|-----------------------------------------|--------------------------------|----------------------------|-----------------------------|--------------------|----------------------------|---------|-------------|------------------|-------|----------|----|----------|-------|---|
| مَلَه   | <sup>Piani</sup><br>Piano della qualità | *                              |                            |                             |                    |                            |         | New         | Change Owner     | Print | able Vie | w  | Assign   | Label | ] |
| 11 iter | ns • Sorted by Piano Name • I           | Filtered by All piani - Record | Type • Updated a minute ag | 10                          |                    |                            | Q Searc | h this list |                  | \$    | •        | CI | <i>"</i> | ¢ 7   |   |
|         | Piano Name ↑                            |                                |                            |                             |                    |                            |         |             |                  |       |          |    | $\sim$   |       |   |
| 1       | PIANO DELLA                             | QUALITA                        |                            |                             |                    |                            |         |             |                  |       |          |    |          | •     |   |
| 2       | PIANO DELLA                             | QUALITA 25/07/2024             |                            |                             |                    |                            |         |             |                  |       |          |    |          | •     |   |
| 3       | PIANO DELLA                             | QUALITA?                       |                            |                             |                    |                            |         |             |                  |       |          |    |          | •     |   |
| 4       | PIANO DELLA                             | QUALITA'                       |                            |                             |                    |                            |         |             |                  |       |          |    |          | •     |   |

Dopo aver effettuato l'accesso alla tab «Piano della qualità» è possibile inserire un nuovo Piano della Qualità tramite il pulsante in alto a destra New

|                      | New Piano |                         |  |  |  |
|----------------------|-----------|-------------------------|--|--|--|
|                      |           |                         |  |  |  |
| Select a record type |           |                         |  |  |  |
|                      |           | Piano tutela ambientale |  |  |  |
|                      |           | Piano del traffico      |  |  |  |
|                      | ۲         | Piano della qualità     |  |  |  |

Si procede poi alla selezione del Record Type di interesse tra quelli presenti nell'immagine in alto

| ormation                   |                                                    |          |
|----------------------------|----------------------------------------------------|----------|
| * Piano Name               | Piano degli investimenti                           |          |
| Piano della qualità        | Search Contratto di programma                      | Q        |
| Fase                       |                                                    |          |
| None                       | <b>•</b>                                           |          |
| Ultima Nota                |                                                    |          |
|                            |                                                    |          |
|                            | le                                                 |          |
| Valore previsionale anno 1 |                                                    |          |
| Valore effettivo anno 1    |                                                    |          |
| Valore previsionale anno 2 |                                                    |          |
| Valore effettivo anno 2    |                                                    |          |
| Valore previsionale anno 3 |                                                    |          |
|                            | Cancel Save & New Save                             |          |
|                            |                                                    |          |
|                            | <b>Xperience Cloud Consulting S.r.I</b> – P.IVA 15 | 15908100 |

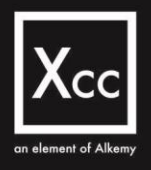

### New Piano: Piano della qualità

|              |           |   |                               | * = Required Information |
|--------------|-----------|---|-------------------------------|--------------------------|
| Information  |           |   |                               |                          |
| * Piano Name | 9         | 5 | Piano degli investimenti      |                          |
| Piano della  | a qualità |   | Search Contratto di programma | Q                        |
| Fase         |           |   |                               |                          |
| None         |           | • |                               |                          |
|              |           |   |                               |                          |

Si procede poi con la compilazione dei campi e con il salvataggio del nuovo Piano della Qualità

| Piano<br>PIANO DELLA QUALITA                                                        |                                                                                                    |                                                                           | + Follow Ed                                                                    | dit Delete                                            | Clone 🔻          |
|-------------------------------------------------------------------------------------|----------------------------------------------------------------------------------------------------|---------------------------------------------------------------------------|--------------------------------------------------------------------------------|-------------------------------------------------------|------------------|
| DETAILS                                                                             |                                                                                                    |                                                                           | Filters: All tim                                                               | e • All activities •                                  | All types 🔯      |
| Information  Piano Name PIANO DELLA QUALITA  Fase In valutazione  Ultima Nota       | Tipologia<br>Plano della qualità<br>Plano degli investimenti<br>Contratto di Programma Aeroporto di Xcc 2024 - 2029 | ✓ Upcoming & Overdue<br>Get started by send<br>No past activity. Past mer | R<br>No activities to show.<br>ing an email, scheduli<br>etings and tasks mark | efresh • Expan<br>ng a task, and m<br>ed as done show | d All • View All |
| Valore previsionale anno 1<br>Valore effettivo anno 1<br>Valore previsionale anno 2 |                                                                                                    |                                                                           |                                                                                |                                                       |                  |
| Valore effettivo anno 2<br>Valore previsionale anno 3                               |                                                                                                    |                                                                           |                                                                                |                                                       |                  |
| Valore effettivo anno 3<br>Valore previsionale anno 4<br>Valore effettivo anno 4    |                                                                                                    |                                                                           |                                                                                |                                                       |                  |
| Valore previsionale anno 5<br>Valore effettivo anno 5                               |                                                                                                    |                                                                           |                                                                                |                                                       |                  |

In alto un esempio di visualizzazione di un Piano della qualità con il dettaglio dei campi

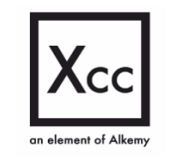

eXperience Cloud Consulting S.r.I – P.IVA 15159081007

 ROMA – Via del Commercio 36, 00154 – Sede legale e operativa MILANO – Via S. Gregorio 34, 20124 TORINO – Via Guarino Guarini 4, 10123

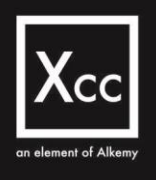

# Piano Economico Finanziario

| E                     |                                   |                               |                                         |                                       |                                          |
|-----------------------|-----------------------------------|-------------------------------|-----------------------------------------|---------------------------------------|------------------------------------------|
|                       |                                   |                               |                                         |                                       |                                          |
| Compila la scheda A e | Piano della qualità               | Piano del traffico            | Piano della tutela                      | Piano sviluppo                        | Piano Economico                          |
| la scheda B           | modificare il piano della qualità | modificare Piano del traffico | ambientale<br>Clicca qui per inserire o | terminal<br>Clicca qui per inserire o | Finanziario<br>Clicca qui per inserire o |

Tramite questa schermata è possibile procedere con la modifica di un Piano Economico Finanziario

| Home Contratto di programma Richieste Integrazione Piano de                  | gli interventi Piano economico finanziario Piano del traffico | Piano della tutela ambientale Piano della qualità Aeroporti   |
|------------------------------------------------------------------------------|---------------------------------------------------------------|---------------------------------------------------------------|
| Piani Economico Finanziario<br>AlI ▼ 🖈                                       |                                                               | New Change Owner Printable View Assign Label                  |
| Home Contratto di programma Richieste Integrazione Piano de                  | gli interventi Piano economico finanziario Piano del traffic  | o Piano della tutela ambientale Piano della qualità Aeroporti |
| Piani Economico Finanziario<br>All 👻 💉                                       |                                                               | New Change Owner Printable View Assign Label                  |
| 100+ items • Sorted by Piano economico finanziario name • Filtered by All pi | ani economico finanziario • Updated a few seconds ago         | Q. Search this list 🕸 🗸 🕅 🗸 🕑 🖉 🖤                             |
| Piano economico finanziario name 1                                           |                                                               | ~                                                             |
| 20 Conto economico anno 1                                                    |                                                               |                                                               |
| 21 Conto economico anno 1 05/08/2024                                         |                                                               |                                                               |
| 22 Conto economico anno 2                                                    |                                                               |                                                               |
| 23 Conto economico anno 2 05/08/2024                                         |                                                               |                                                               |
| 24 Conto economico anno 3                                                    |                                                               |                                                               |
| 25 Conto economico anno 3 05/08/2024                                         |                                                               |                                                               |
| 26 Conto economico anno 4                                                    |                                                               |                                                               |
| 27 Conto economico anno 4 05/08/2024                                         |                                                               |                                                               |
| 28 Conto economico anno 5                                                    |                                                               |                                                               |
| 29 Conto economico anno 5 05/08/2024                                         |                                                               |                                                               |
| 30 Conto economico anno base                                                 |                                                               |                                                               |

Dopo aver effettuato l'accesso alla tab «Piano economico finanziario» è possibile modificare un Piano Economico Finanziario selezionando un record tra quelli visualizzati a video

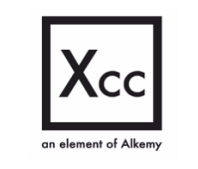

- www.xcconsulting.it
- ROMA Via del Commercio 36, 00154 Sede legale e operativa MILANO – Via S. Gregorio 34, 20124 TORINO – Via Guarino Guarini 4, 10123

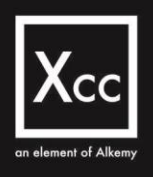

# Approvazione Piani Progetti Opere Aeroportuali

# Community

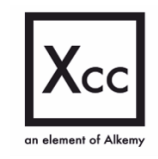

- ROMA Via del Commercio 36, 00154 Sede legale e operativa MILANO – Via S. Gregorio 34, 20124 TORINO – Via Guarino Guarini 4, 10123

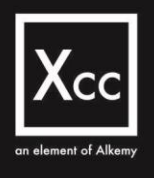

# Sommario

| Homepage della Community                           | 24 |
|----------------------------------------------------|----|
| Servizi Disponibili                                | 24 |
| Scelta Scheda A Approvata                          | 25 |
| Visualizzazione Interventi Approvati Scheda A      | 26 |
| Casistiche operabili                               | 27 |
| Inserimento manuale di Schede                      | 28 |
| Generazione manuale di una Scheda                  |    |
| Inserimento di Schede tramite Import Massivo       | 31 |
| Associazione Quadro Economico                      | 33 |
| Inserimento di un Progetto                         | 35 |
| Inserimento di un Progetto: focus Quadro Economico |    |
| Visualizzazione del Progetto                       | 37 |
| Dettaglio del Progetto                             |    |
| Visualizzazione delle Voci del Quadro Economico    |    |
| Invio in Approvazione del Progetto                 |    |
| Visualizzazione del Quadro Economico: sottovoce A  | 40 |

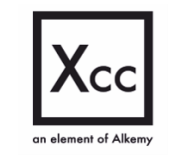

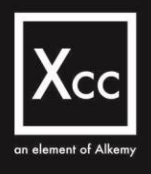

| Visualizzazione del Quadro Economico: parte A             | 40 |
|-----------------------------------------------------------|----|
| Visualizzazione del Quadro Economico: parte B             | 41 |
| Rimodulazione voce                                        | 42 |
| Creazione manuale di un Contratto                         | 43 |
| Creazione di un Contratto tramite Import massivo          | 44 |
| Visualizzazione dei dettagli di un Contratto              | 45 |
| Aggiuta Spese di competenza                               | 45 |
| Aggiunta manuale delle Spese di competenza                | 46 |
| Aggiunta delle Spese di competenza tramite Import Massivo | 47 |
| Richiesta di Integrazione                                 | 48 |
| Modifica del Quadro Economico                             | 49 |
| Dettaglio Modulazioni Quadro Economico                    | 49 |
| Perizia di variante                                       | 50 |
| Documenti di Perizia                                      | 50 |
| Visualizzazione dettaglio Voce QE di Perizia              | 51 |

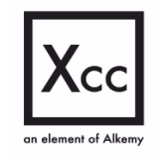

- www.xcconsulting.it G ROMA – Via del Commercio 36, 00154 – Sede legale e operativa MILANO – Via S. Gregorio 34, 20124 TORINO – Via Guarino Guarini 4, 10123 9

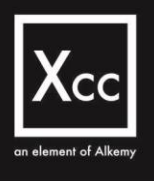

# Homepage della Community

#### PREMIA Programmazione - Realizzazione - Monitoraggio recetimenti de construit

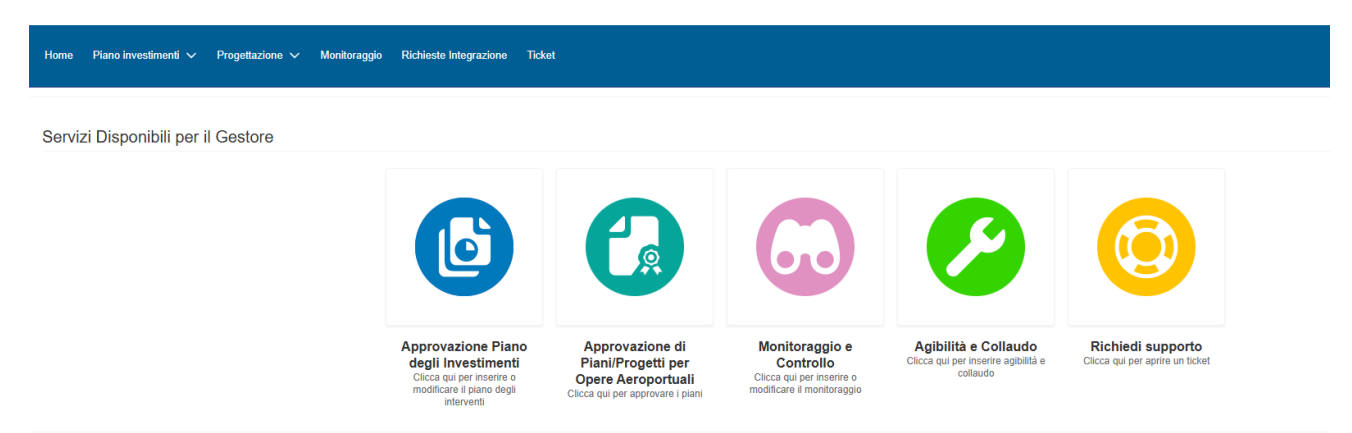

Nella schermata in alto è presente la Homepage della Community da cui è possibile selezionare i vari Servizi disponibili per il Gestore:

- Approvazione Piano degli investimenti
- Approvazione di Piani/Progetti per Opere Aeroportuali
- Monitoraggio e Controllo
- Agibilità e Collaudo
- Richiedi supporto

# Servizi Disponibili

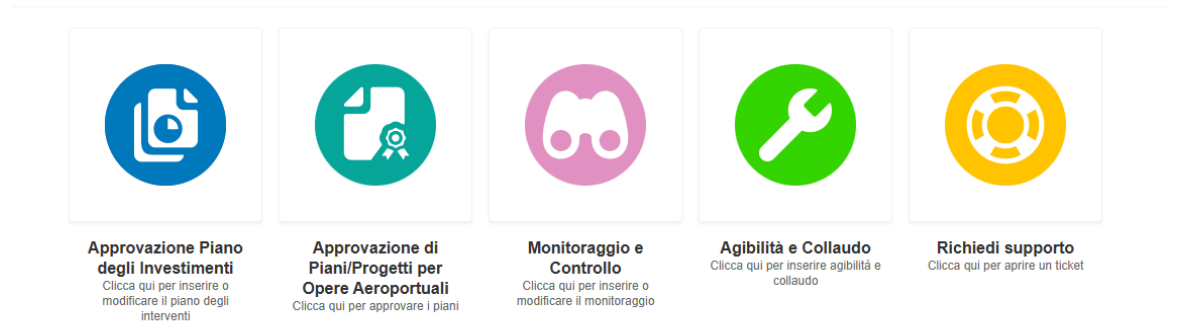

In seguito all'approvazione a sistema del Contratto di programma da parte della Direzione Pianificazione Infrastrutture, il Delegato del Gestore (RUP o PH-PRO)

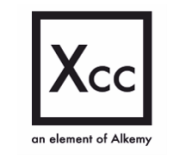

- www.xcconsulting.it
- ROMA Via del Commercio 36, 00154 Sede legale e operativa MILANO – Via S. Gregorio 34, 20124 TORINO – Via Guarino Guarini 4, 10123

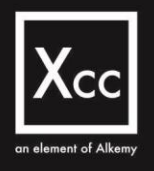

viene incaricato di inserire i dati e la documentazione ai fini della trasmissione dell'istanza per l'approvazione progetti.

Tra i Servizi Disponibili nella Homepage si seleziona "*Approvazione di Piani/Progetti per Opere Aeroportuali*" per accedere al suddetto servizio e proseguire con l'approvazione dei piani

# Scelta Scheda A Approvata

| Home            | Piano investimenti 🗸                                                                                  | Progettazione $\checkmark$ | Monitoraggio    | Richieste Integrazione | Ticket |                                                                     |                                     |   |                              |                     |                    |
|-----------------|----------------------------------------------------------------------------------------------------|----------------------------|-----------------|------------------------|--------|---------------------------------------------------------------------|-------------------------------------|---|------------------------------|---------------------|--------------------|
|                 | È possibile procedere con il caricamento di PlaniProgetti e schede per le seguenti Schede AApprovate. |                            |                 |                        |        |                                                                     |                                     |   |                              |                     |                    |
| Selez<br>7 of 7 | iona SchedaA<br>items - 0 items selected                                                              |                            |                 |                        |        |                                                                     |                                     | C | Q. Bearch this list          |                     |                    |
| 1               | Scheda A                                                                                              | ~                          | Aeroporto       |                        | ~      | Contratto di Programma V                                            | Totale Investimenti Anni Precedenti | 2 | Tot Quadrienno/Quinquennio 🗸 | Totale Investimenti | ~                  |
| 0.4             | 4-065003                                                                                              |                            | Bologna Borgo   | Panigale               |        | Contratto di Programma Bologna Borgo Panigale<br>2024 - 2027        | 66.569.339,00                       | € | 257.607.423,00 €             |                     | 324.176.762,00 €   |
| 0.4             | 4-049280                                                                                              |                            | Bologna Borgo   | Panigale               |        | Contratto di Programma Aeroporto di L'Aquila-<br>Parchi 2037 - 2040 | 66.386.617,00                       | e | 256.544.323,00 €             |                     | 322.930.940,00 €   |
| 0.4             | 9-064508                                                                                              |                            | Bologna Borgo   | Panigale               |        | Contratto di Programma Bologna Borgo Panigale<br>2024 - 2027        | 68.110.562,00                       | e | 893.544.942,25 €             |                     | 1.748.465.217,25 € |
| 0.4             | 4-078409                                                                                              |                            | Bologna Borgo   | Panigale               |        | Contratto di Programma Bologna Borgo Panigale<br>2034 - 2037        | 0,00                                | e | 761.129.504,00 €             |                     | 761.841.705,00 €   |
| 0.4             | 4-071043                                                                                              |                            | Bologna Borgo   | Panigale               |        | Contratto di programma workshop 28/02                               | 96.757.163,00                       | € | 118.203.344,00 €             |                     | 214.960.507,00 €   |
| 0.4             | 4-075859                                                                                              |                            | Bologna Borgo   | Panigale               |        | Contratto di Programma Bologna Borgo Panigale<br>2024 - 2027        | 0.00                                | e | 160.621.071,96€              |                     | 160.621.071,96 €   |
| 0.4             | 4-000007                                                                                              |                            | Aeroporto di L' | Aquila-Parchi          |        | Aeroporto XCC 2026-2030                                             | 1.566.537,00                        | € | 35.000,00 €                  |                     | 2.731.392,00 €     |
|                 |                                                                                                    |                            |                 |                        |        |                                                                     |                                     |   |                              |                     | Next               |

Nella schermata subito sopra vengono visualizzate le "Schede A Approvate" per cui è possibile procedere con il Caricamento di Piani/Progetti e Schede.

Un modo alternativo per accedere e visualizzare la Lista delle Schede A Approvate è il seguente:

- Accedere a «Piano investimenti» tramite il Tab in alto
- Poi «Scheda A»
- Selezionare la List View «Schede A Approvate»

| Home                                                                                                    | Piano investimenti 🗸 Progettazio                                | one 🗸 Monitoraggio                    | Richieste Integrazione | Ticket |                                                                                          |                                                          |  |  |
|----------------------------------------------------------------------------------------------------|-----------------------------------------------------------------|---------------------------------------|------------------------|--------|------------------------------------------------------------------------------------------|----------------------------------------------------------|--|--|
|                                                                                                    | Contratto di programma<br>Scheda A                              |                                       |                        | Èpos   | sibile procedere con il caricamento di Diani/Pro                                         | netti e schede ner le sequenti Schede & Annrovate        |  |  |
| Selezi                                                                                                    | Piano della qualità Sche                                        | eda A                                 |                        | E pos  | sibile procedere con il cancamento di PlanirPro                                          | etii e scheue per le seguenii scheue A Approvate         |  |  |
| 7 of 7 i<br>S                                                                                                    | Piano della tutela ambientale<br>Livelli di servizio e capacità | ✓ Aeroporto<br>Bologna Borgo Panigale |                        |        | Contratto di Programma v<br>Contratto di Programma Bologna Borgo Panigale<br>2024 - 2027 | Totale Investimenti Anni Precedenti ∽<br>66.569.339,00 € |  |  |
| 0 A                                                                                                    | Piano economico finanziario                                     | Bologna Borg                          | o Panigale             |        | Contratto di Programma Aeroporto di L'Aquila-<br>Parchi 2037 - 2040                      | 66.386.617,00 €                                          |  |  |
| <ul> <li>eXperience Cloud Consulting S.r.I – P.IVA 15159081007</li> <li>www.xcconsulting.it</li> <li>ROMA – Via del Commercio 36, 00154 – Sede legale e operativa<br/>MILANO – Via S. Gregorio 34, 20124<br/>TORINO – Via Guarino Guarini 4, 10123</li> </ul> |                                                                 |                                       |                        |        |                                                                                          |                                                          |  |  |

| Hom     | e Piano investimenti 🗸 Progettazione 🗸 Monitoraggio Richieste Integrazione Ti                       | ket                                 |                            |
|---------|----------------------------------------------------------------------------------------------------|-------------------------------------|----------------------------|
| ۶       | Schede A<br>Schede A Approvate 🔻 🖈                                                                  |                                     |                            |
| 7 items | LIST VIEWS                                                                                          |                                     |                            |
|         | All                                                                                                 | le Investimenti Anni Precedenti 🗸 🗸 | Tot Quadrienno/Quinquennio |
| 1       | Cluster                                                                                             | 0,00                                | EUR 761.129.504,00         |
| 2       | Interventi                                                                                          | 0,00                                | EUR 160.621.071,96         |
| 3       | Macrocategorie                                                                                      | 96.757.163,00                       | EUR 118.203.344,00         |
| 4       | Recently Viewed                                                                                     | 66.569.339,00                       | EUR 257.607.423,00         |
| 5       | Schede                                                                                              | 68.110.562,00                       | EUR 893.544.942,25         |
| 6       | Schede A Approvate     A-049280     Contratto di Programma Aeroporto di L'Aquila-Parchi 2037 - 2040 | UR 66.386.617,00                    | EUR 256.544.323,00         |

L'elenco delle Schede A Approvate sarà il medesimo della schermata precedente

# Visualizzazione Interventi Approvati Scheda A

Di seguito viene visualizzata la Lista delle Schede A Approvate.

| A-0                   | eda A<br>336580                                                                                                    | + Follow                                    | Crea nuova versi            | ione Clona e                    | e sposta Sotto                      | metti aggiornament                                                        | o Scheda A |
|-----------------------|----------------------------------------------------------------------------------------------------|---------------------------------------------|-----------------------------|---------------------------------|-------------------------------------|---------------------------------------------------------------------------|------------|
| Record Type<br>Scheda | Contratto di Programma<br>Contratto di Programma Bologna Borgo Panigale 2083 - 2087                                                |                                             |                             |                                 |                                     |                                                                           |            |
| Scheda A              | Scheda B Dettagli                                                                                                    |                                             |                             |                                 |                                     |                                                                           |            |
| 🐻 Rie                 | pilogo Scheda A                                                                                                    |                                             |                             |                                 |                                     |                                                                           |            |
| Codice                | Descrizione Macrocategoria/categoria                                                                                               | Importo<br>richiesto<br>WACC<br>Incremental | Capacità<br>aggiuntiva<br>e | Consuntivo<br>Anno Base<br>2081 | PreConsuntivo<br>Anno Ponte<br>2082 | TOTALE<br>INVESTIMENTO<br>ANNI<br>PRECEDENTI<br>Inizio attività -<br>2082 | 208:       |
| 1                     | INTERVENTI INFRASTRUTTURE DI VOLO                                                                                                  |                                             |                             |                                 |                                     |                                                                           |            |
| 1.1                   | Pista                                                                                                    |                                             |                             | 227,68€                         | 965,00€                             | 1.192,68 €                                                                | 650.000    |
| 1.1.1                 | Ingrandimento e riqualifica RESA in 09 e 27 (rientro DAAD C215-C235)                                                               | 0,00€                                       | ×                           | 227,68€                         | 965,00€                             | 1.192,68 €                                                                | 650.000    |
| 1.1.2                 | Ampliamento piazzola turn pad con luci e segnaletica (rientro DAAD 8095 - L565 - M725)                                             | 0,00€                                       | ×                           | 0,00€                           | 0,00€                               | 0,00€                                                                     | 0,00       |
| 1.2                   | Piazzali                                                                                                    |                                             |                             | 1.152.071,32€                   | 6.003.811,68€                       | 7.155.883,00€                                                             | 2.790.50   |
| 1.2.1                 | Interventi di Manutenzione Straordinaria del piazzale di sosta aeromobili (int 1.2.1+ int 1.2.2 + int 1.2.3 + int 1.2.4 + int 1.3. | 1) 0,00€                                    | ×                           | 1.120.060,83€                   | 5.903.811,68 €                      | 7.023.872,51€                                                             | 1.190.00   |
| 1.2.2                 | Riqualifica funzionale e strutturale delle infrastrutture di volo - ex intervento TRS-INV14 e TRS-INV174 PQI 2016-2019             | 0,00 €                                      | ×                           | 32.010,49€                      | 100.000,00€                         | 132.010,49 €                                                              | 1.600.50   |
| 1.2.3                 | Riqualifica piazzale e impianti                                                                                                    | 0,00€                                       | ×                           | 0,00€                           | 0,00€                               | 0,00€                                                                     | 0,00       |

Si procede selezionando una Scheda A tra quelle visualizzate e poi una riga di Intervento di Scheda A (indice triplo, x.x.x).

Al Delegato del Gestore (RUP o PH-PRO), nella fase di inserimento a sistema dei dati e della documentazione per la trasmissione dell'istanza per l'approvazione progetti, viene garantito l'obbligo di correlare ogni progetto ad una specifica categoria di intervento della Scheda A

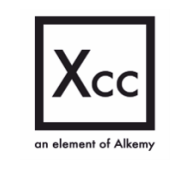

eXperience Cloud Consulting S.r.I - P.IVA 15159081007

www.xcconsulting.it

 ROMA – Via del Commercio 36, 00154 – Sede legale e operativa MILANO – Via S. Gregorio 34, 20124
 TORINO – Via Guarino Guarini 4, 10123

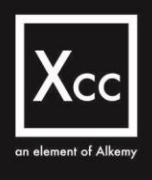

# Casistiche operabili

| Scheda A | Scheda B                   | Dettagli                                        |                        |
|----------|----------------------------|-------------------------------------------------|------------------------|
| 🐻 Rie    | pilogo Scheda A            |                                                 |                        |
| Codice   |                            | Importo<br>richiesto<br>WACC<br>Incrementale    | Capacità<br>aggiuntiva |
| 10       | PIANO TUTELA AMBIE         | ENTALE                                          |                        |
| 10.1     | Piano di Tutela Ambient    | tale                                            |                        |
| 10.1.1   | NUOVO INTERVENTO           | 19.02.2025                                      | ×                      |
|          | TOTALE PIANO TUTE          | LA AMBIENTALE                                   |                        |
| 11       | CARGO                      |                                                 |                        |
| 11.1     | Cargo                      |                                                 |                        |
| 11.1.1   | punti adduzione acqua/     | corrente el 0,00 €                              | ×                      |
| 11.1.2   | Nuovi sensori antinceno    | dio 0,00 €                                      | ×                      |
| 11.1.3   | Acquisto n. 2 auto elettr  | riche aziendali 0,00 €                          | ×                      |
| 11.1.4   | Sistema di interdizione    | entrata volatili prk P2 0,00 €                  | $\times$               |
| 11.1.5   | Attrezzatura per sfalcio   | erba 0,00 €                                     | ×                      |
| 11.1.6   | Fornitura e posa in ope    | ra arredi e attrezzature per nuova mensa 0,00 € | ×                      |
| 11.1.7   | fornitura per viabilità/ca | mminamenti fronte terminal 0.00 €               | ×                      |

Le casistiche su cui è possibile operare sono le seguenti:

• PUA o PMS

per questa tipologia è possibile procedere con l'Inserimento di un Piano e di una o più Schede

- NON PUA o PMS per questa tipologia è possibile procedere con l'Inserimento di un Progetto
- Fittizio

per questa tipologia è possibile procedere con l'Inserimento di un Progetto Fittizio

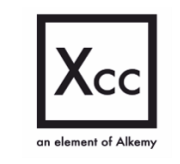

- www.xcconsulting.it
- ROMA Via del Commercio 36, 00154 Sede legale e operativa MILANO – Via S. Gregorio 34, 20124
   TORINO – Via Guarino Guarini 4, 10123

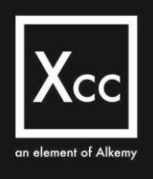

# Inserimento di un Piano

| lir |                                                                                                    | Inserisci Piano/Progetto |      |
|-----|----------------------------------------------------------------------------------------------------|--------------------------|------|
| ir  | <ul> <li>Tipologia inserimento</li> <li>Inserimento Piano</li> <li>Inserimento Progetto</li> </ul> |                          |      |
|     |                                                                                                    |                          | Next |

|                                        | Scheda<br>A-049280                  |          |
|----------------------------------------|-------------------------------------|----------|
|                                        | Inserisci Piano/Progetto            |          |
|                                        |                                     |          |
| PMS 2026 - PRIMA PARTE                 |                                     |          |
| Tipologia Istanza                      |                                     |          |
| Piano delle manutenzioni straordinarie |                                     | <b>*</b> |
|                                        |                                     | Previous |
|                                        | Totale Investimenti Anni Precedenti |          |

Si prosegue poi con l'Inserimento di un Piano utilizzando il bottone in alto a destra «Inserisci Piano/Progetto» e continuando con la compilazione del Titolo del Piano.

Il campo Tipologia Istanza sarà compilato automaticamente e non modificabile

### Inserimento manuale di Schede

Per l'inserimento delle Schede associate a questo Piano è possibile scegliere tra due modalità di inserimento:

- Manuale
- Massivo

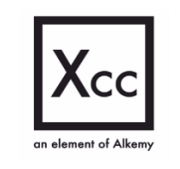

- www.xcconsulting.it
- ROMA Via del Commercio 36, 00154 Sede legale e operativa MILANO – Via S. Gregorio 34, 20124
   TORINO – Via Guarino Guarini 4, 10123

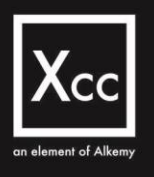

|                                                                  | Scheda<br>6.0/9280                                                                                                    | ×     |
|------------------------------------------------------------------|----------------------------------------------------------------------------------------------------|-------|
|                                                                  | Inserisci Piano/Progetto                                                                                                    |       |
| <ul> <li>Scelta cari</li> <li>Manual</li> <li>Massivo</li> </ul> | Per l'inserimento delle Schede associate a questo Piano è possibile scegliere la modalità di inserimento:<br>icamento schede<br>e |       |
|                                                                  | Previous                                                                                                    | Neili |

Si procede scegliendo la modalità "Manuale" e continuando con la compilazione di tutti i campi richiesti

| Titolo della scheda                                                                                                    |   |     |
|----------------------------------------------------------------------------------------------------|---|-----|
| SCHEDA 1 - PMS                                                                                                    |   |     |
| Fase progettuale:                                                                                                    |   |     |
| Scheda                                                                                                    |   | \$  |
| Descrizione lavori:                                                                                                    |   |     |
| Questa prima scheda è per la realizzazione della viabilità                                                                                                    |   |     |
| Obiettivi:                                                                                                    |   | h   |
| Realizzazione del manto stradale                                                                                                    |   |     |
| Data prevista avvio lavori:                                                                                                    |   |     |
| 1 May 2025                                                                                                    |   |     |
| Eventuali impatti operativi e relative misure di mitigazione:                                                                                                    |   |     |
| Ci saranno dei disagi sull'accesso alla pista 12                                                                                                    |   |     |
| Intervento Scheda A:                                                                                                    |   | h   |
| 7.1.2 - Realizzazione fascia boscata                                                                                                    |   | ×   |
| ote:                                                                                                    | 6 |     |
|                                                                                                    |   |     |
|                                                                                                    |   | h   |
| <ul> <li>elezionare la tipologia inserimento del Quadro Economico:</li> <li>Genera ora Automaticamente: il sistema genererà le voci del Quadro Economico da compilare</li> <li>Genera o carica in un secondo momento: sarà possibile generare o caricare le voci dalla pagina di dettaglio.</li> </ul> |   |     |
| Tipologia inserimento                                                                                                    |   |     |
| Genera ora Automaticamente                                                                                                    |   |     |
| Genera o carica in un secondo momento                                                                                                    |   |     |
|                                                                                                    |   | Nex |
| FUR 2 137 157 00                                                                                                    |   |     |

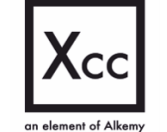

- www.xcconsulting.it
- ROMA Via del Commercio 36, 00154 Sede legale e operativa MILANO – Via S. Gregorio 34, 20124 TORINO – Via Guarino Guarini 4, 10123

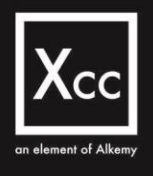

# Generazione manuale di una Scheda

|                                        | Inserisci Piano/Progetto                          |    |
|----------------------------------------|---------------------------------------------------|----|
|                                        |                                                   |    |
| <ul> <li>Titolo della sched</li> </ul> | 2                                                 |    |
| SCHEDA 1 - PM                          | AS                                                |    |
| • Fase progettuale:                    |                                                   |    |
| Scheda                                 |                                                   | \$ |
| *Descrizione lavor                     | ż                                                 |    |
| Questa prima s                         | cheda è per la realizzazione della viabilità      |    |
| * Obiettivi:                           |                                                   | h  |
| Realizzazione o                        | lei manto stradale                                |    |
| * Data prevista avv                    | io lavori:                                        | 4  |
| 1 May 2025                             |                                                   | 前  |
| * Eventuali impatti                    | operativi e relative misure di mitigazione:       |    |
| Ci saranno dei                         | disagi sull'accesso alla pista 12                 |    |
| Intervento Scheda                      | a A:                                              |    |
| viabl                                  |                                                   | ٩  |
| 5.1.2 - Nuo                            | ra Viabilità Perimetraleاm                        |    |
| 5.1.3 - Rico                           | nfigurazione viabilità accesso APT                |    |
| 11.1.7 - forr                          | iltura per vlabilità/camminamenti fronte terminal |    |
| 2.1.20 Nu                              | Aus viabilità franta tarmiant-landrida            |    |
| 2.1.20 - Nu                            | va vlabilla i ofte terrimarrianusue               |    |
| 6.1.13 - Rig                           | ualifica viabilità cava Olmi                      |    |
| 11.1.15 - In                           | novazione tecnologica viabilità                   |    |
| <ul> <li>Genera ora A</li> </ul>       | utomaticamente                                    |    |
|                                        | ca in un secondo momento                          |    |

Durante l'inserimento della Scheda è possibile scegliere l'intervento di Scheda A a cui associarlo dalla lista di Interventi preposta.

E' possibile poi scegliere tra due modalità di generazione della Scheda:

- Genera ora automaticamente, ovvero al momento della creazione
- Genera e carica in un secondo momento, ovvero successivamente alla creazione

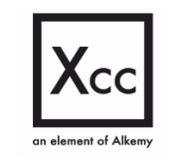

eXperience Cloud Consulting S.r.I – P.IVA 15159081007
 www.xcconsulting.it
 ROMA – Via del Commercio 36. 00154 – Sede legale e operativa

ROMA – Via del Commercio 36, 00154 – Sede legale e operativa MILANO – Via S. Gregorio 34, 20124 TORINO – Via Guarino Guarini 4, 10123

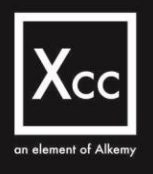

# Inserimento di Schede tramite Import Massivo

L'altra modalità di inserimento delle Schede prevista è quella "Massiva". Si procede scegliendo "Massivo" e continuando con l'Import tramite upload del file .csv

| Inserisci Scheda                                                                                                    |      |
|----------------------------------------------------------------------------------------------------|------|
| Per l'inserimento delle Schede associate a questo Piano è possibile scegliere la modalità di inserimento:<br>* Scetta caricamento schede<br>Manuale<br>Massivo |      |
|                                                                                                    | Next |

Poco prima della creazione dei Records, questi verranno visualizzati in anteprima nella schermata.

| Titolo_Scheda 🗸 | Descrizione_sc $\vee$                            | Impatti_Scheda 🗸        | Intervento_Ass $\checkmark$ | Note ~       | Data_Avvio |
|-----------------|--------------------------------------------------|-------------------------|-----------------------------|--------------|------------|
| SCHEDA 2        | Scheda PISTA da PMS                              | No impatti              | 1.1.1                       | Note di test | 2026-01-12 |
| SCHEDA 3        | Scheda PISTA 2 da<br>PMS                         | Impatti minimi          | 1.1.2                       | Note di test | 2026-01-12 |
| SCHEDA 4        | Scheda PIAZZALI da<br>PMS                        | Impatti viabilità       | 1.2.2                       | Note di test | 2026-01-12 |
| SCHEDA 5        | Scheda RETI E<br>IMPIANTI da PMS                 | Impatti                 | 4.1.5                       | Note di test | 2026-01-12 |
| SCHEDA 6        | Scheda STRADE<br>PERTINENZE E<br>VIADOTTI da PMS | Questi sono gli impatti | 5.1.1                       | Note di test | 2026-01-12 |
| • —             |                                                  |                         |                             | _            | Þ          |

Si cliccherà su "Crea Records" per procedere con la creazione dei Records visualizzati.

N.B. Sarà necessario associare i Quadri Economici in un secondo momento

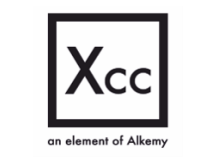

- www.xcconsulting.it
- ROMA Via del Commercio 36, 00154 Sede legale e operativa MILANO – Via S. Gregorio 34, 20124
   TORINO – Via Guarino Guarini 4, 10123

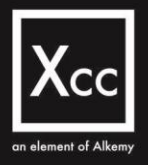

| 🛧 Upload Files | Or drop files                                    |                         |                       |              |             |
|----------------|--------------------------------------------------|-------------------------|-----------------------|--------------|-------------|
|                |                                                  |                         |                       |              |             |
|                | Re                                               | cord Totali (5) Importa | ti (0) Errori (0)     |              |             |
| Titolo_Scheda  | ✓ Descrizione_sc ✓                               | Impatti_Scheda 🗸        | Intervento_Ass $\vee$ | Note         | ∽ Data_Avvi |
| SCHEDA 2       | Scheda PISTA da PMS                              | No impatti              | 1.1.1                 | Note di test | 2026-01-1   |
| SCHEDA 3       | Scheda PISTA 2 da<br>PMS                         | Impatti minimi          | 1.1.2                 | Note di test | 2026-01-1   |
| SCHEDA 4       | Scheda PIAZZALI da<br>PMS                        | Impatti viabilità       | 1.2.2                 | Note di test | 2026-01-1   |
| SCHEDA 5       | Scheda RETI E<br>IMPIANTI da PMS                 | Impatti                 | 4.1.5                 | Note di test | 2026-01-1   |
| SCHEDA 6       | Scheda STRADE<br>PERTINENZE E<br>VIADOTTI da PMS | Questi sono gli impatti | 5.1.1                 | Note di test | 2026-01-1   |
| • •            |                                                  |                         |                       |              | 1           |

# Visualizzazione dei Dettagli di un Piano

| Piano MIA<br>PMS 2026 | ato   |                                 |   |         |                 |           |                                | + Follow | Inserisci Scheda | Invia in approvazione | Associa QE al P   | rogetto  |
|-----------------------|-------|---------------------------------|---|---------|-----------------|-----------|--------------------------------|----------|------------------|-----------------------|-------------------|----------|
| PMS Ni                | uovo  |                                 |   | Dettag  | gli             |           |                                |          |                  |                       |                   |          |
| ✓ Information         |       |                                 |   |         | Schede (6)      |           |                                |          |                  |                       | \$                | • C      |
| Titolo<br>PMS 2026    | /     | Intervento Scheda A<br>A-008135 | / | 6 items | Sorted by Creat | ed Date • | Updated a minute ago           |          | Internet and     | 051454                | Constant Data     |          |
| ✓ Riferimenti         |       |                                 |   | 1       | SCHEDA 1        | ~         | Pista                          | ~        | A-008012         |                       | 06/03/2025, 11:17 | *  <br>• |
| RUP                   |       | Post Holder Progettazione       | , | 2       | SCHEDA 2        |           | Pista                          |          | A-008013         | *                     | 06/03/2025, 11:17 | Ŧ        |
| RUP di Progetto       |       | PostHolder Progettazione        | / | 3       | SCHEDA 3        |           | Piazzali                       |          | A-008020         | *                     | 06/03/2025, 11:17 | ٣        |
| > System Informa      | ition |                                 |   | 4       | SCHEDA 4        |           | Reti e Impianti                |          | A-008028         | *                     | 06/03/2025, 11:17 | Ŧ        |
|                       |       |                                 |   | 5       | SCHEDA 5        |           | Strade Pertinenze e Viadotti   |          | A-008035         | *                     | 06/03/2025, 11:17 | ٣        |
|                       |       |                                 |   | 6       | SCHEDA 6        |           | Piano delle manutenzioni strao | rdinarie | A-008135         |                       | 06/03/2025, 11:22 | *        |
|                       |       |                                 |   | -       |                 |           |                                |          |                  |                       |                   | View All |

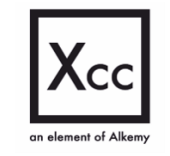

- 𝔗 www.xcconsulting.it
- ROMA Via del Commercio 36, 00154 Sede legale e operativa MILANO – Via S. Gregorio 34, 20124 TORINO – Via Guarino Guarini 4, 10123

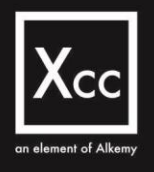

All'interno della schermata del Piano, nella parte destra, è presente la Related List "Schede".

All'interno di questa Related è presente la colonna "*QE Valido*" che identifica se il Quadro Economico associato alla Scheda è valido oppure no

## Associazione Quadro Economico

|             |                           |                                                                                                    |                                             | +                                                                                                    | Follow Inserisci Scheda | Invia in approvazione         | Associa QE al Proj                                                                                                    |
|-------------|---------------------------|----------------------------------------------------------------------------------------------------|---------------------------------------------|----------------------------------------------------------------------------------------------------|-------------------------|-------------------------------|----------------------------------------------------------------------------------------------------|
| ato<br>uovo |                           |                                                                                                    |                                             |                                                                                                    |                         |                               |                                                                                                    |
|             |                           |                                                                                                    | Dettagli                                    |                                                                                                    |                         |                               |                                                                                                    |
|             | Intervento Scheda A       |                                                                                                    | Schede (6)<br>6 items • Sorted by Created I | Date • Updated a minute ago                                                                                                    |                         |                               | \$ -                                                                                                    |
| /           | A-008135                  | /                                                                                                    | Titolo                                      | ✓ Ambito Progettuale                                                                                                    | ✓ Intervento ass ✓      | QE Valido 🗸                   | Created Date † 🗸                                                                                                    |
|             |                           |                                                                                                    | 1 SCHEDA 1                                  | Pista                                                                                                    | A-008012                | A.                            | 06/03/2025, 11:17                                                                                                    |
| /           | Post Holder Progettazione | ,                                                                                                    | 2 SCHEDA 2                                  | Pista                                                                                                    | A-008013                |                               | 06/03/2025, 11:17                                                                                                    |
|             | Tost loder Trogetazione   | 2                                                                                                    | 3 SCHEDA 3                                  | Piazzali                                                                                                    | A-008020                |                               | 06/03/2025, 11:17                                                                                                    |
| ition       |                           |                                                                                                    | 4 SCHEDA 4                                  | Reti e Impianti                                                                                                    | A-008028                | *                             | 06/03/2025, 11:17                                                                                                    |
|             |                           |                                                                                                    | 5 SCHEDA 5                                  | Strade Pertinenze e Viadotti                                                                                                    | A-008035                | *                             | 06/03/2025, 11:17                                                                                                    |
|             |                           |                                                                                                    |                                             |                                                                                                    |                         |                               |                                                                                                    |
|             | ato<br>uovo               | ato<br>uovo<br>Intervento Scheda A<br>A-008135<br>Post Holder Progettazione<br>PostHolder Progettazione | ato<br>uovo                                 | ato<br>uovo<br>Intervento Scheda A<br>A-308135<br>Post Holder Progettazione<br>PostHolder Progettazione<br>ation<br>A SCHEDA 1<br>2 SCHEDA 2<br>3 SCHEDA 3<br>4 SCHEDA 4<br>5 SCHEDA 5 | tion uovo               | terevento Scheda A<br>A008135 | Intervento Scheda A     Dettagli       Intervento Scheda A     A008135       A008135     Titolo       Post Holder Progettazione     Scheda (6)       Post Holder Progettazione     Titolo       Post Holder Progettazione     Scheda (2)       2     SCHEDA 1       3     SCHEDA 2       4     SCHEDA 4       4     SCHEDA 4       5     SCHEDA 5 |

Se precedentemente, durante *l'Inserimento di Schede*, è stato selezionato "Genera o Carica in un secondo momento" è possibile ora associare un QE al Progetto tramite il bottone «*Associa QE al Progetto*» presente in alto a destra nella schermata di dettaglio di un Piano

# Import Massivo del Quadro Economico

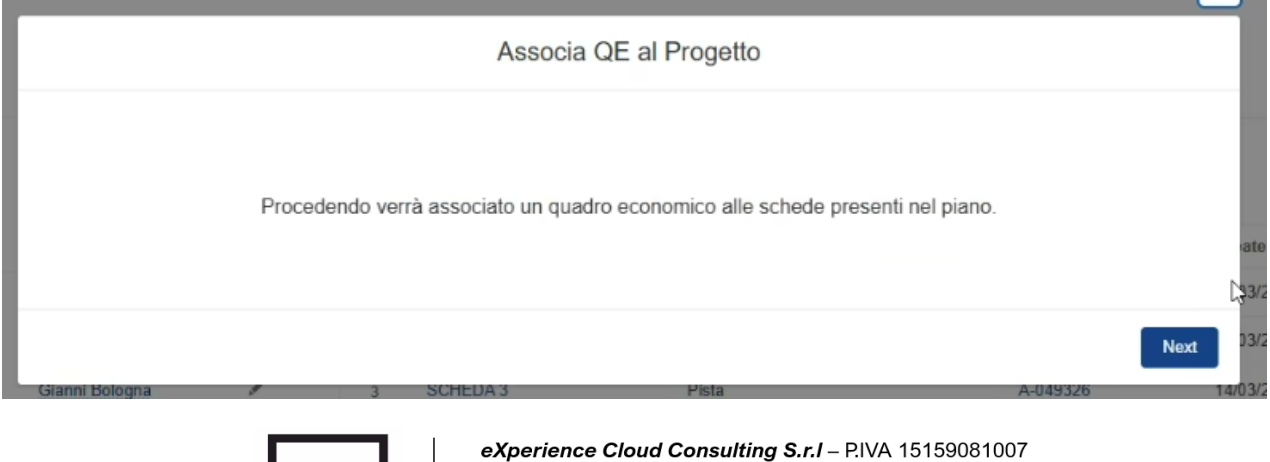

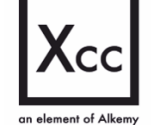

www.xcconsulting.it

 ROMA – Via del Commercio 36, 00154 – Sede legale e operativa MILANO – Via S. Gregorio 34, 20124
 TORINO – Via Guarino Guarini 4, 10123

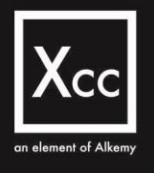

Procedendo verrà associato un Quadro economico alle Schede presenti nel Piano.

La modalità di caricamento prevista per il Quadro Economico è tramite Import Massivo

| 1 Upload Files Or o | drop files  |                          |                    |             |         |
|---------------------|-------------|--------------------------|--------------------|-------------|---------|
|                     | Re          | ecord Totali (5) Importa | ıti (0) Errori (0) |             |         |
| QE_A1_1 ~           | QE_A1_2 ~   | QE_A2_1 ~                | QE_A2_2 ~          | QE_A3_1 ~   | QE_A3_2 |
| 10.000,00€          | 100,00€     | 100,00€                  | 100,00€            | 100,00 €    |         |
| 2.000,00 €          | 20.000,00 € | 1.100,00 €               | 100,00 €           | 50.000,00 € |         |
| 20.000,00€          | 200,00€     | 0,00€                    | 100,00 €           | 50.000,00€  |         |
| 10.000,00€          | 100,00€     | 100,00€                  | 100,00€            | 100,00€     |         |
| 20.000,00 €         | 200,00 €    | 30.000,00 €              | 100.00€            | 10.000,00 € |         |
| -                   | _           |                          |                    |             | •       |
| 20.000.00€          | 200,00 €    | 30.000.00 €              | 100.00€            | 10.000,00€  |         |

Si procede con l'Import tramite upload del file .csv

Poco prima della creazione dei Records, questi verranno visualizzati in anteprima nella schermata (vedi esempio sopra).

Si cliccherà su "Crea Records" per procedere con la creazione dei Records visualizzati

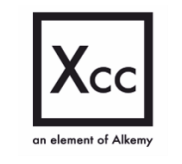

eXperience Cloud Consulting S.r.I – P.IVA 15159081007

www.xcconsulting.it

 ROMA – Via del Commercio 36, 00154 – Sede legale e operativa MILANO – Via S. Gregorio 34, 20124
 TORINO – Via Guarino Guarini 4, 10123

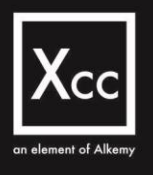

# Inserimento di un Progetto

Si continua poi dalla schermata di visualizzazione della Scheda A con l'Inserimento di un Progetto utilizzando il bottone in alto a destra «*Inserisci Piano/Progetto*»

| Home Contratto d                | i programma Monito                 | raggio Scheda A     | <ul> <li>Richieste Integrazione</li> </ul>            | Piano economico finanziario | Piano della tutela ambientale | Piano del traffico | Piano della qu | alità Livelli d | servizio e capacità      |  |
|---------------------------------|------------------------------------|---------------------|-------------------------------------------------------|-----------------------------|-------------------------------|--------------------|----------------|-----------------|--------------------------|--|
| Scheda<br>Interv                | A<br>vento figlio                  |                     |                                                       |                             |                               |                    |                | + Follow        | Inserisci Piano/Progetto |  |
| Indice<br>11.1.1                | Cluster Mac<br>Cargo Car           | crocategoria<br>rgo | Descrizione Intervento<br>punti adduzione acqua/corre | nte el                      |                               |                    |                |                 |                          |  |
| Dettagli                        | Scheda B P                         | Progetti            |                                                       |                             |                               |                    |                |                 |                          |  |
| ✓ General                       | li                                 |                     |                                                       |                             |                               |                    |                |                 |                          |  |
| Indice<br>11.1.1                |                                    |                     |                                                       |                             | Scheda<br>A-049280            |                    |                |                 |                          |  |
| Cluster<br>Cargo                |                                    |                     |                                                       |                             | priorità intervento           |                    |                |                 | 1                        |  |
| Macrocategor<br>Cargo           | ia                                 |                     |                                                       |                             |                               |                    |                |                 |                          |  |
| Descrizione Ir<br>punti adduzio | ntervento<br>one acqua/corrente el |                     |                                                       | /                           |                               |                    |                |                 |                          |  |

Tramite il sistema viene garantita l'obbligatorietà di associare ad ogni progetto una specifica categoria di intervento della Scheda A

|                                    | Inserisci Piano/Progetto |    |
|------------------------------------|--------------------------|----|
| * Titolo Progetto                  |                          |    |
| Progetto                           |                          |    |
| * Tipologia Istanza                |                          |    |
| None                               |                          | \$ |
| None                               |                          |    |
| Progetto                           |                          |    |
| Progetto in procedura semplificata |                          |    |
| Altro                              |                          |    |

Per procedere con l'Inserimento di nuovo Progetto è necessario inserire obbligatoriamente il Titolo del Progetto e scegliere dal menù a tendina la Tipologia di istanza tra:

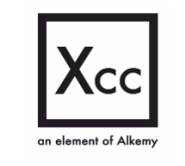

- www.xcconsulting.it
- ROMA Via del Commercio 36, 00154 Sede legale e operativa MILANO – Via S. Gregorio 34, 20124 TORINO – Via Guarino Guarini 4, 10123

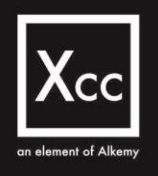

- Progetto
- Progetto in procedura semplificata
- Altro

In questo caso sceglieremo come tipologia di istanza "Progetto"

# Inserimento di un Progetto: focus Quadro Economico

Durante l'inserimento del Progetto è possibile visualizzare (ma non modificare) l'intervento di Scheda A a cui questo verrà associato.

E' possibile poi scegliere tra due modalità di generazione del Quadro Economico:

- Genera ora automaticamente, ovvero al momento della creazione del Progetto
- Genera e carica in un secondo momento, ovvero successivamente alla creazione del Progetto

| * Titolo del progetto                                                                                                    |                                                                                                    |   |
|----------------------------------------------------------------------------------------------------|----------------------------------------------------------------------------------------------------|---|
| Progetto                                                                                                    |                                                                                                    |   |
| *Fase progettuale:                                                                                                    |                                                                                                    |   |
| None                                                                                                    |                                                                                                    | ; |
| * Intervento Scheda A:                                                                                                    |                                                                                                    |   |
| 11.1.1 - punti adduzi                                                                                                    | one acqua/corrente el                                                                                                    |   |
| Note:                                                                                                    |                                                                                                    |   |
|                                                                                                    |                                                                                                    |   |
| Selezionare la tipologia in<br>• Genera ora Automa<br>• Genera o carica in                                                                  | nserimento del Quadro Economico:<br>tticamente: il sistema genererà le voci del Quadro Economico da compilare<br>un secondo momento: sarà possibile generare o caricare le voci dalla pagina di dettaglio.                                      |   |
| Selezionare la tipologia i<br>• Genera ora Automa<br>• Genera o carica in<br>• Tipologia inserimento                                        | nserimento del Quadro Economico:<br>tticamente: il sistema genererà le voci del Quadro Economico da compilare<br>un secondo momento: sarà possibile generare o caricare le voci dalla pagina di dettaglio.                                      |   |
| Selezionare la tipologia li<br>Genera ora Automa<br>Genera o carica in<br>Tipologia inserimento<br>Genera o carica in<br>Genera o carica in | nserimento del Quadro Economico:<br>aticamente: il sistema genererà le voci del Quadro Economico da compilare<br>un secondo momento: sarà possibile generare o caricare le voci dalla pagina di dettaglio.<br>gaticamente<br>un secondo momento |   |
| Selezionare la tipologia in<br>Genera ora Automa<br>Genera o carica in<br>Tipologia inserimento<br>Genera ora Autom<br>Genera o carica in   | nserimento del Quadro Economico:<br>titicamente: il sistema genererà le voci del Quadro Economico da compilare<br>un secondo momento: sarà possibile generare o caricare le voci dalla pagina di dettaglio.<br>aticamente<br>un secondo momento |   |

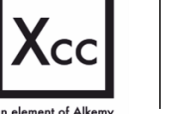

- www.xcconsulting.it
- ROMA Via del Commercio 36, 00154 Sede legale e operativa MILANO – Via S. Gregorio 34, 20124 TORINO – Via Guarino Guarini 4, 10123

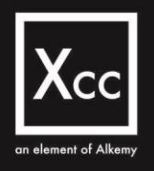

Per l'inserimento del Quadro Economico, come per l'inserimento della Scheda, è possibile scegliere tra le modalità:

- Manuale
- Massivo

Si procede scegliendo la modalità preferita e continuando con la compilazione di tutti i campi richiesti.

Nel caso in cui il progetto si riferisca ad un intervento non pianificato in scheda A (extra scheda A), il gestore aeroportuale ha l'obbligo di aggiornare il piano degli interventi inserendo la pianificazione economica dell'intervento in una nuova riga della scheda A assieme alla relativa pianificazione temporale in scheda B e caricando tutte le informazioni necessarie per la valutazione del nuovo intervento, quali:

- descrizione dell'intervento
- motivazione legata alla richiesta di integrazione
- documentazione relativa alla scheda intervento.

Il sistema invierà una notifica alla Direzione EPI per la successiva valutazione e approvazione della nuova riga di pianificazione, aggiornando la scheda A già approvata.

In seguito all'approvazione della riga di scheda A, il progetto potrà essere trasmesso per l'approvazione alla Direzione EAP.

# Visualizzazione del Progetto

| Index Intervento figlio       + Folor       Inserial PlanoProge         Index Intervento figlio       Macrocategoria       Descriptione Intervento         Index Intervento figlio       Macrocategoria       Descriptione Intervento         Index Intervento figlio       Macrocategoria       Descriptione Intervento         Dettagli       Scheda B       Progetti         Index Intervento figlio       Intervento       Intervento         Intervento figlio       Intervento figlio       Intervento         Intervento figlio       V       Scheda Jeres conta ago       Intervento         Totolo       V       Created Data 4       Stato       Ambito Progettuale       V         1       Descriptions       Totolo       V       Created Data 4       V       Stato       Ambito Progettuale       V | Scheda A       + Folow       Inserted PlanoProgeto         description Figlio                                                                                                    | ne Contrat                 | to di programma                               | Monitoraggio Sche       | da A 🗸 Richieste Integra: | ione Piano economico finanziario P | iano della tutela ambientale Piano del traffico | Piano della qualità Livelli di serviz | io e capacità        |
|----------------------------------------------------------------------------------------------------|----------------------------------------------------------------------------------------------------|----------------------------|-----------------------------------------------|-------------------------|---------------------------|------------------------------------|-------------------------------------------------|---------------------------------------|----------------------|
| 11.1.1         Cargo         Cargo         puntil adduzione acqualcorrente el           Dettagil         Scheda B         Progetti           Progetti Figli                                                                                                    | Int.     Cargo     Cargo     punti adduzione acqualcorrente el       ettagli     Scheda B     Progetti       Progetti Figli     Image: Control of the second ago     Control of the second ago       Titelo     V     Created Date 4     Stato     Ambito Progettuale       1     Progetto     120032025, 10.25     Nuovo     Cargo     PFTE | Indice                     | eda A<br>ervento figlio<br><sub>Cluster</sub> | Macrocategoria          | Descrizione Intervento    |                                    |                                                 | + Follow Inse                         | risci Piano/Progetto |
| Progetti Figli                                                                                                    | Projecti Figli       term = Sorted Date + Updated a few seconds ago       Titolo     Created Date 4     Stato     Ambito Progettuale     Record Type     Image: Created Date 4       1     Progetto     1203/2025, 10.25     Nuovo     Cargo     PFTE     Image: Created Date 4                                                              | 11.1.1<br>Dettagli         | Cargo<br>Scheda B                             | Cargo<br>Progetti       | punti adduzione acqua     | vicorrente el                      |                                                 |                                       |                      |
| Titolo         ∨         Created Date ↓         ∨         Stato         ∨         Ambito Progettuale         ∨         Record Type         ∨           c         Presente         13020205 (±0.5         More         DETE         DETE                                                                                                    | Titolo     Created Date J     Stato     Ambito Progettuale     Record Type        1     Progetto     1203/2025, 10.25     Nuovo     Cargo     PFTE     •                                                                                                    | Progetti<br>1 item • Sorti | Figli<br>ed by Created Date •                 | Updated a few seconds a | ago                       |                                    |                                                 |                                       | 章 · C 푸              |
| 4 Deceste 10/02/002 40-25 Nueve Care DETE                                                                                                    | 1 Progetto 12/03/2025, 10:25 Nuovo Cargo PFTE •                                                                                                    | Tit                        | tolo                                          | ~ C                     | reated Date 4             | ∽ Stato                            | ✓ Ambito Progettuale                            | ✓ Record Type                         | $\sim$               |
| i Progetto izioakoza, iv.25 Noto Calgo Pric                                                                                                    |                                                                                                    | 1 Pr                       | ogetto                                        | 1.                      | 2/03/2025, 10:25          | Nuovo                              | Cargo                                           | PFTE                                  | *                    |
|                                                                                                    |                                                                                                    |                            |                                               | Xcc                     |                           | www.xcconsultir                    | ıg.it                                           |                                       |                      |
| Xcc www.xcconsulting.it                                                                                                    | <b>X</b> CC www.xcconsulting.it                                                                                                    |                            |                                               |                         |                           | ROMA – Via del<br>MILANO – Via S   | Commercio 36, 00154 –<br>. Gregorio 34, 20124   | Sede legale e oper                    | ativa                |

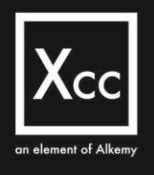

Per poter visualizzare il nuovo Progetto appena inserito è necessario accedere alla Scheda A e selezionare la Tab «Progetti».

Nell'elenco dei Progetti disponibili sarà presente quella appena inserito

# Dettaglio del Progetto

| ecord Type Ambito                                                   | Progettu | ale Stato<br>Nuovo | Avanzam<br>Bozza | ento     |                     |                        |                                                                                 |          |          |
|---------------------------------------------------------------------|----------|--------------------|------------------|----------|---------------------|------------------------|---------------------------------------------------------------------------------|----------|----------|
| ttagli Document                                                     |          | 10010              | DOLLU            | Quadro   | o Economico Mod     | ulazioni Richieste     | Integrazione                                                                    |          |          |
| ✓ Information                                                       |          |                    |                  | Voci o   | del Quadro Economic | 0<br>datad 4 baura ana |                                                                                 |          | \$ ~ C \ |
| Titolo<br>Progetto                                                  |          | A-049301           |                  | 20 items | Overder Franzenlag  | Id Diferimente         | Descriptions                                                                    |          |          |
| Codice identificativo opera<br>pubblica                             | ~        |                    |                  | 1        | QE-006498           | A                      | Parte A                                                                         | EUR 0,00 | EUR 0,00 |
|                                                                     | 200      |                    |                  | 2        | QE-006492           | A1.1                   | Lavori a corpo                                                                  | EUR 0,00 | EUR 0,00 |
| ✓ Dettagli                                                          |          |                    |                  | 3        | QE-006493           | A1.2                   | Lavori a misura                                                                 | EUR 0,00 | EUR 0,00 |
| Descrizione                                                         | /        | Altre informazioni |                  | 4        | QE-006494           | A2.1                   | Importo Oneri Sicurezza Lavori                                                  | EUR 0,00 | EUR 0,00 |
| Impatti operativi e misure di<br>mitigazion                         |          | Note               |                  | 5        | QE-006495           | A2.2                   | Oneri della sicurezza per<br>protocollo emergenza COVID-19<br>(DPCM 26/04/2020) | EUR 0,00 | EUR 0,00 |
| <ul> <li>Tempistiche</li> <li>Data prevista avvio lavori</li> </ul> |          |                    |                  | 6        | QE-006496           | A3.1                   | Opere di mitigazione e di<br>compensazione dell'impatto<br>ambientale e sociale | EUR 0,00 | EUR 0,00 |
| Durata lavari GG                                                    |          |                    |                  | 7        | QE-006497           | A3.2                   | Costi per il monitoraggio                                                       | EUR 0,00 | EUR 0,00 |

Accedendo al nuovo Progetto dalla schermata precedente, sarà possibile visualizzare tutti i dettagli delle Voci del Quadro Economico sul lato destro della schermata nella tab "Quadro Economico"

# Visualizzazione delle Voci del Quadro Economico

Una volta visualizzati i dettagli delle Voci del Quadro Economico (vedi esempio in basso), è possibile "Inviare in approvazione" il Progetto.

Per poter procedere con l'Invio in approvazione è necessario ricordare che le Voci del Quadro Economico devono essere compilate, in caso contrario il sistema darà errore.

DI seguito un esempio di visualizzazione delle Voci del Quadro Economico

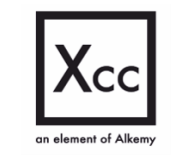

- swww.xcconsulting.it
- ROMA Via del Commercio 36, 00154 Sede legale e operativa MILANO – Via S. Gregorio 34, 20124
   TORINO – Via Guarino Guarini 4, 10123

| Quadro Economico<br>A1.1            |                                         | Edit                                                                      |
|-------------------------------------|-----------------------------------------|---------------------------------------------------------------------------|
| A1 Progetto                         |                                         |                                                                           |
| Informazioni                        |                                         | Modulazioni                                                               |
| ✓ Information                       |                                         | Modulazioni Voce                                                          |
| Id Riferimento                      | Progetto                                | 0 items • Updated a few seconds ago C <sup>4</sup> 🔻                      |
| A1.1                                | Progetto Descrizione                    | Modulazione Voce: Modul V Importo richiesto V Importo approvato V Stato V |
|                                     | Lavori a corpo 💉                        |                                                                           |
| ✓ Dettagli                          |                                         |                                                                           |
| Importo di progetto<br>EUR 3.000,00 | Importo approvato<br>EUR 2.000,00       |                                                                           |
| ✓ Perizia di variante               |                                         |                                                                           |
| Numero perizie<br>O                 | Totale importo perizie 0<br>EUR 0,00    |                                                                           |
| ✓ Rimodulazione Voce                |                                         | No items to display.                                                      |
|                                     | Totale Rimodulazioni Voce 0<br>EUR 0,00 |                                                                           |
| ✓ Totale                            |                                         |                                                                           |
|                                     | Importo complessivo 0<br>EUR 2.000,00   |                                                                           |

# Invio in Approvazione del Progetto

| Progetto F<br>Progette | iglio<br>O                  |                |                      | + Follow | Invia in approvazione | Nuova perizia di variante | Associa Quadro Economico |
|------------------------|-----------------------------|----------------|----------------------|----------|-----------------------|---------------------------|--------------------------|
| Record Type<br>PFTE    | Ambito Progettuale<br>Cargo | Stato<br>Nuovo | Avanzamento<br>Bozza |          |                       |                           |                          |

Dopo aver compilato tutti i dati richiesti è possibile, tramite il bottone in alto a destra «Invia in approvazione», inviare in approvazione il Progetto.

| ✓ Riferimenti                 |                           |  |
|-------------------------------|---------------------------|--|
| RUP                           | Post Holder Progettazione |  |
| ✓ Istruttori e Alto Vigilante |                           |  |
| Alto Vigilante                | Istruttore Ell            |  |

Solo e soltanto il Post Holder Progettazione ha la possibilità di sottomettere ed inviare in approvazione il progetto

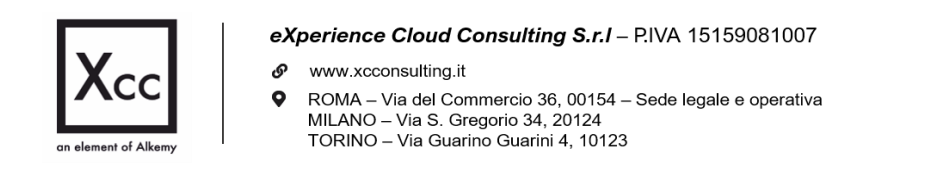

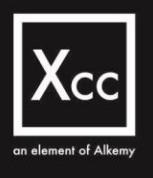

| Invia in approvazione                                                                                             |  |
|----------------------------------------------------------------------------------------------------|--|
| Il Progetto Progetto è stato inviato alla Direzione Approvazione Progetti e Opere Aeroportuali per la valutazione |  |
| Finish                                                                                                    |  |

# Visualizzazione del Quadro Economico: sottovoce A

| Guadro Economico<br>A1.1                     |                                       | Edit |
|----------------------------------------------|---------------------------------------|------|
| Record Type Projetto<br>A1 <u>PROGETTO 1</u> |                                       |      |
| Dettagli                                     |                                       |      |
| ~ Information                                |                                       |      |
| ld Riferimento<br>A1.1                       | Progetto<br>ESTENSIONE OLEODOTTO EST  |      |
|                                              | Descrizione<br>Lavori a corpo         |      |
| ✓ Dettagli                                   |                                       |      |
| Importo di progetto<br>EUR 1.200.000.80      | Imparto approvato<br>EUR 1.200.000,80 |      |
| ✓ Perizia di variante                        |                                       |      |
| Numero perizie<br>1                          | Totale importo perizie  UR 50.000,00  |      |
| ✓ Rimodulazione Voce                         |                                       |      |
|                                              | Totale Rimodulazioni Voce  UR 0,00    |      |
| ✓ Totale                                     |                                       |      |
|                                              | Imparto complessivo  EUR 1.250.000,80 |      |
| > System Information                         |                                       |      |

Nella schermata sopra è possibile visualizzare in dettaglio le informazioni relative alle voci A1.1, A1.2 ... A3.2 del Quadro Economico. Da questa schermata sarà possibile modificare un solo campo: Importo di Progetto

# Visualizzazione del Quadro Economico: parte A

Nella schermata sopra è possibile visualizzare in dettaglio le informazioni relative alla Parte A del Quadro Economico. Tali informazioni vengono ereditate dalle Sottovoci A1.1 ecc.

E' possibile, tramite apposita funzionalità, censire un Contratto (1 ed 1 soltanto)

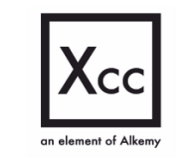

 eXperience Cloud Consulting S.r.I – P.IVA 15159081007
 www.xcconsulting.it
 ROMA – Via del Commercio 36, 00154 – Sede legale e operativa MILANO – Via S. Gregorio 34, 20124

TORINO – Via S. Gregorio 34, 20124 TORINO – Via Guarino Guarini 4, 10123

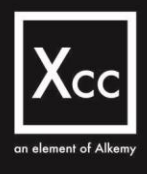

| QE-000362                                               |                                               |                                                                                       | Crea Contratto | Edit |
|---------------------------------------------------------|-----------------------------------------------|---------------------------------------------------------------------------------------|----------------|------|
| nformazioni                                             |                                               | Dottagli                                                                              |                |      |
| <ul> <li>Information</li> <li>Id Riferimento</li> </ul> | Progetto                                      | Contratti<br>1 item • Updated a minute ago                                            | <b>遼 -</b> C   | Ŧ    |
| A                                                       | PROGETTO 1                                    | Contratto Name v Tipologia prestazione v Importo affidamento v Importo di contratto v | Saving di gara |      |
|                                                         | Descrizione<br>Parte A                        | 1 Contratto - A0 Forniture EUR 1.000.000,00 EUR 1.120.100,00                          | EUR 200.000,80 |      |
| ∽ Dettagli                                              |                                               |                                                                                       |                |      |
| importo Lavori<br>EUR 1.200.000,80                      | Importo Lavori Approvato<br>EUR 1.200.000,80  |                                                                                       |                |      |
| Importo Sicurezza<br>EUR 120.100,00                     | Importo sicurezza approvato<br>EUR 120.100,00 |                                                                                       |                |      |
| Altri Importi<br>EUR 0,00                               | Altri importi approvati<br>EUR 0,00           |                                                                                       |                |      |
| Totale importo progetto<br>EUR 1.320.100,80             | Importo Approvato<br>EUR 1.320.100,80         |                                                                                       |                |      |
| ✓ Perizie di variante                                   |                                               | 1                                                                                     |                |      |
| Numero perizie<br>1                                     | Totale importo perizie O<br>EUR 140.000,00    |                                                                                       |                |      |
| ✓ Totale                                                |                                               |                                                                                       |                |      |
|                                                         | Importo complessivo                           |                                                                                       |                |      |

# Visualizzazione del Quadro Economico: parte B

| Quadro Economico<br>B1                       |                                                                     |                                                                                                    | Crea Contratto Edit   | Rimodulazione voce |
|----------------------------------------------|---------------------------------------------------------------------|----------------------------------------------------------------------------------------------------|-----------------------|--------------------|
| Record Type Progetto<br>B PROGET             | <u>TO 1</u>                                                         |                                                                                                    |                       |                    |
| Informazioni                                 |                                                                     | Dettagli                                                                                                    |                       |                    |
| ✓ Information                                |                                                                     | Contratti                                                                                                    |                       |                    |
| ld Riferimento<br>B1                         | Progetto<br>PROGETTO 1                                              | 2 items + Updated a few seconds ago                                                                                              |                       | \$t - C' ▼         |
|                                              | Descrizione                                                         | Contratto Name V Tipologia prestazione V Created Date                                                                            | ✓ Importo affidamento | ~                  |
|                                              | Lavori in amministrazione<br>diretta previsti in progetto ed        | 1 Contratto 1 - VOCE B1 Forniture 28/03/2025, 18:17                                                                              | EUR 1.200,00          |                    |
|                                              | esclusi dall'appalto, ivi inclusi i<br>rimborsi previa fattura (**) | 2 Contratto 1 - VOCE B1 Forniture 31/03/2025, 10:24                                                                              | EUR 1.200,00          | Ŧ                  |
| ✓ Dettagli                                   |                                                                     |                                                                                                    |                       |                    |
| Importo di progetto                          | Importo approvato                                                   |                                                                                                    |                       |                    |
| EUR 45.000,00                                | EUR 45.000,00                                                       |                                                                                                    |                       |                    |
| ✓ Perizia di variante                        |                                                                     |                                                                                                    |                       |                    |
| Numero perizie                               | Totale importo perizie                                              |                                                                                                    |                       |                    |
| 0                                            | EUR 0,00                                                            |                                                                                                    |                       |                    |
| ✓ Rimodulazione Voce                         |                                                                     |                                                                                                    |                       |                    |
|                                              | Totale Rimodulazioni Voce 0<br>EUR 0,00                             | 4                                                                                                    |                       |                    |
| ✓ Totale                                     |                                                                     |                                                                                                    |                       |                    |
|                                              | Importo complessivo O<br>EUR 45.000,00                              |                                                                                                    |                       |                    |
| ✓ Capienza                                   |                                                                     |                                                                                                    |                       |                    |
| Sommatoria Importi Contratto<br>EUR 2.400,00 |                                                                     |                                                                                                    |                       |                    |
|                                              | Capienza rimanente 0<br>EUR 42.600,00                               |                                                                                                    |                       |                    |
|                                              |                                                                     | Versioner Cloud Consulting Cont. DIVA 45                                                                                         | 150091007             |                    |
|                                              |                                                                     | experience Cloud Consulting S.r.I – P.IVA 15                                                                                     | 139061007             |                    |
|                                              |                                                                     | www.xcconsulting.it     DOMA Via dal Commercia 26 00454 October                                                                  | ala a anarativa       |                    |
|                                              | an element of Alker                                                 | MILANO – Via dei Commercio 36, 00154 – Sede legi<br>MILANO – Via S. Gregorio 34, 20124<br>TORINO – Via Guarinio Guarini 4, 10123 | ale e operativa       |                    |

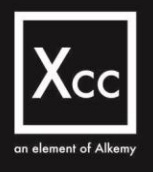

Nella schermata sopra è possibile visualizzare in dettaglio le informazioni relative alla Parte B del Quadro Economico.

Sarà possibile modificare da questa schermata un solo campo: Importo di Progetto.

E' possibile, tramite apposita funzionalità, censire uno o più Contratti e per le Voci B1 e B5 è possibile utilizzare la funzione Ri-modulazione Voce

### **Rimodulazione voce**

|                                                                 |                                                                              | Rimo                                                                                                    | dulazione                                                                                                    | /oce                                                        |                    |                                      |
|-----------------------------------------------------------------|------------------------------------------------------------------------------|----------------------------------------------------------------------------------------------------|----------------------------------------------------------------------------------------------------|-------------------------------------------------------------|--------------------|--------------------------------------|
|                                                                 | Di seguito è                                                                 | possibile inserire un importo                                                                                                    | da trasferire s                                                                                                    | u un'altra voce del Qua                                     | idro Economico     |                                      |
| apienza R                                                       | Rimanente                                                                    |                                                                                                    | * Importe                                                                                                    | Rimodulazione                                               |                    |                                      |
| 2.600€                                                          |                                                                              |                                                                                                    |                                                                                                    |                                                             |                    |                                      |
| ₽ □                                                             | )ettagli rimodulazio                                                         | ne                                                                                                    |                                                                                                    |                                                             |                    |                                      |
| Sale                                                            | sforce Sans 💌 12                                                             | ▼ B I <u>U</u> <del>C</del>                                                                                                    | i≡ 1≣ +⊫ •                                                                                                    | 9 E E E #                                                   | II Ix              |                                      |
|                                                                 |                                                                              |                                                                                                    |                                                                                                    |                                                             |                    |                                      |
|                                                                 |                                                                              |                                                                                                    |                                                                                                    |                                                             |                    |                                      |
| Voci del<br>17 of 17<br>Id F                                    | I Quadro Economico<br>items • 0 items selecter<br>Riferimento                | ✓ Descrizione                                                                                                    | ✓ Impor                                                                                                    | to complessivo 🗸 🗸                                          | Capienza rimanente | ~                                    |
| Voci del<br>17 of 17<br>Id F<br>B02                             | I Quadro Economico<br>items • 0 items selected<br>Riferimento                | <ul> <li>Descrizione</li> <li>Rilievi, accertamenti e ind<br/>eseguire ai diversi livelli di<br/>gettazione a cura della sta<br/>appattante</li> </ul>                                                                                                    | <ul> <li>Impor<br/>agini da<br/>pro-<br/>azione</li> </ul>                                                             | to complessivo ∨<br>0,00 €                                  | Capienza rimanente | 0,00€                                |
| Voci del<br>17 of 17<br>Id F<br>B02<br>B03                      | I Quadro Economico<br>items • 0 items selecter<br>Riferimento<br>2           | <ul> <li>Descrizione</li> <li>Rilievi, accertamenti e ind<br/>eseguire ai diversi livelli di<br/>gettazione a cura della sta<br/>appaltante</li> <li>Rilievi, accertamenti e ind<br/>eseguire ai diversi liveli di<br/>gettazione a cura del prog</li> </ul>                                                                                                    | ✓ Impor<br>agini da<br>pro-<br>azione                                                                                  | to complessivo ∨<br>0,00 €<br>0,00 €                        | Capienza rimanente | 0,00 €<br>0,00 €                     |
| Voci del<br>17 of 17<br>Id F<br>B02<br>B03<br>B04               | I Quadro Economico<br>items • 0 items selected<br>Riferimento<br>2           | <ul> <li>Descrizione</li> <li>Rilievi, accertamenti e ind<br/>eseguire ai diversi livelli di<br/>gettazione a cura della sta<br/>appattante</li> <li>Rilievi, accertamenti e ind<br/>eseguire ai diversi livelli di<br/>gettazione a cura del prog</li> <li>Allacciamenti ai pubblici si<br/>superamento eventuali<br/>interferenze</li> </ul>                          | ✓ Impor<br>agini da<br>i pro-<br>azione agini da<br>i pro-<br>iettista                                                 | to complessivo ∨<br>0,00 €<br>0,00 €<br>0,00 €              | Capienza rimanente | 0,00 €<br>0,00 €<br>0,00 €           |
| Voci del<br>17 of 17<br>10 F<br>802<br>803<br>804<br>804<br>805 | I Quadro Economico<br>items • 0 items selecter<br>Riferimento<br>2<br>3<br>4 | <ul> <li>Descrizione</li> <li>Rilievi, accertamenti e ind<br/>eseguire ai diversi livelli di<br/>gettazione a cura della sta<br/>appaltante</li> <li>Rilievi, accertamenti e ind<br/>eseguire ai diversi livelli di<br/>gettazione a cura del prog</li> <li>Allacciamenti ai pubblici si<br/>superamento eventuali<br/>interferenze</li> <li>Imprevisti (**)</li> </ul> | <ul> <li>✓ Impor<br/>agini da<br/>pro-<br/>szione</li> <li>agini da<br/>pro-<br/>vettista</li> <li>ervizi e</li> </ul> | to complessivo<br>0,00 €<br>0,00 €<br>0,00 €<br>20.000,00 € | Capienza rimanente | 0,00 €<br>0,00 €<br>0,00 €<br>0000 € |

La funzione Ri-modulazione Voce è abilitata per le sole Voci B1 e B5 del Quadro Economico relativo ad un Progetto.

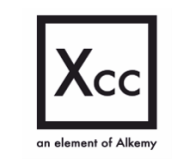

- ROMA Via del Commercio 36, 00154 Sede legale e operativa MILANO – Via S. Gregorio 34, 20124
   TORINO – Via Guarino Guarini 4, 10123

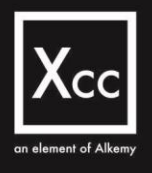

Seguendo le indicazioni è possibile inserire un importo da trasferire su un'altra voce del Quadro Economico.

Per poter procedere con la Rimodulazione Voce sono necessari i seguenti accorgimenti:

- Voci B1 e B5 del QE con capienza rimanente > 0
- Ri-modulazione possibile fino a saturare la capienza rimanente
- Possibilità di incrementare tutte le voci del QE ad eccezione della Parte A e della Voce B7

Tramite la schermata visualizzata sopra è possibile inserire un importo da trasferire su un'altra Voce del QE

# Creazione manuale di un Contratto

| <ul> <li>Dettagli Contratto</li> </ul> |                           |    |
|----------------------------------------|---------------------------|----|
| *Nome Contratto                        | CIG 🚯                     |    |
| Contratto - B01                        |                           |    |
|                                        | * Tipologia Prestazione 🕚 |    |
|                                        | None                      | ÷  |
|                                        | None                      |    |
|                                        | Forniture                 | N  |
| ✓ Importi                              | Lavori                    | 15 |
| * Importo affidamento                  | Servizi                   |    |
|                                        |                           |    |
|                                        |                           |    |
|                                        |                           |    |
| ✓ Appalto/Ordine                       |                           |    |
| * Daniona Saciala                      | * DIMA                    |    |
| Ragione Sociale                        | FIVA                      |    |
|                                        |                           |    |
|                                        |                           |    |
|                                        |                           |    |

 Image: Second state
 Image: Second state

 Image: Second state
 Image: Second state

 Image: Second state
 Image: Second state

 Image: Second state
 Image: Second state

 Image: Second state
 Image: Second state

 Image: Second state
 Image: Second state

 Image: Second state
 Image: Second state

 Image: Second state
 Image: Second state

 Image: Second state
 Image: Second state

 Image: Second state
 Image: Second state

 Image: Second state
 Image: Second state

 Image: Second state
 Image: Second state

 Image: Second state
 Image: Second state

 Image: Second state
 Image: Second state

 Image: Second state
 Image: Second state

 Image: Second state
 Image: Second state

 Image: Second state
 Image: Second state

 Image: Second state
 Image: Second state

 Image: Second state
 Image: Second state

 Image: Second state
 Image: Second state

 Image: Second state
 Image: Second state

 Image: Second state
 Image: Second state

 Image: Second state
 Image: Second state</

element of Alkem

 ROMA – Via del Commercio 36, 00154 – Sede legale e operativa MILANO – Via S. Gregorio 34, 20124
 TORINO – Via Guarino Guarini 4, 10123

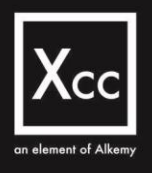

Tramite la schermata visualizzata sopra è possibile procedere con la Creazione di un Contratto manualmente.

E' importante ricordare che le informazioni richieste dal sistema durante la creazione di un Contratto sulla Parte A sono diverse rispetto a quelle richieste per la creazione di un Contratto sulla Parte B

# Creazione di un Contratto tramite Import massivo

| Progetto Figlio<br>PROGETTO    | 01                             |                    |                                      | + Follow | Invia in approvazione | Nuova perizia di variante | Associa Quadro Economico | ¥                      |
|--------------------------------|--------------------------------|--------------------|--------------------------------------|----------|-----------------------|---------------------------|--------------------------|------------------------|
| Record Type<br>Piano Esecutivo | Ambito Progettuale<br>Piazzali | Stato<br>Approvato | Avanzamento<br>Nomina Alto Vigilante |          |                       |                           | Importa contr            | atti<br>Importa contra |

Dalla schermata del Progetto, cliccando sul bottone in alto a destra "Importa contratto", è possibile procedere con la Creazione di un Contratto tramite la modalità Caricamento Massivo

|                                                                                                    | Importa contratti                                                    |
|----------------------------------------------------------------------------------------------------|----------------------------------------------------------------------|
| È possibile procedere con il caricamento dei C                                                                | Contratti:                                                           |
| <ul> <li>le sole voci del Quadro Economico con Im</li> <li>le voci del Quadro Economico B (B1, B2,</li> </ul> | <b>porto Complessivo</b> <u>maggiore</u> di 0<br>B19)                |
| Importazione Massiva Contratti MIA                                                                            |                                                                      |
| File CSV                                                                                                    |                                                                      |
|                                                                                                    |                                                                      |
|                                                                                                    |                                                                      |
|                                                                                                    | Terminato il caricamento, premere AVANTI per concludere l'operazione |
| 6                                                                                                    |                                                                      |
|                                                                                                    | Previous Nex                                                         |

Si procede con l'Import tramite upload del file .csv.

Terminato il caricamento del file si finalizza l'operazione cliccando sul bottone "Next"

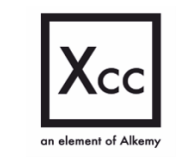

- www.xcconsulting.it
- ROMA Via del Commercio 36, 00154 Sede legale e operativa MILANO – Via S. Gregorio 34, 20124
   TORINO – Via Guarino Guarini 4, 10123

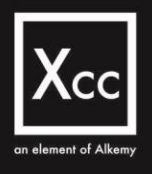

# Visualizzazione dei dettagli di un Contratto

Accedendo al Contratto è possibile visualizzare tutti i dettagli del nuovo contratto appena creato

| Contratto MIA<br>Contratto - A0                 |                                            |                                          | + Follow Aggiungi spesa di competenz |
|-------------------------------------------------|--------------------------------------------|------------------------------------------|--------------------------------------|
| to Avanzame<br>valutazione Controllo            | anto<br>9 Dati e Documenti Progettuali     | Quadro economico<br>QE-000362            |                                      |
| ttagli                                          |                                            | Spese Certificati Richieste Integrazione |                                      |
| Information                                     |                                            | Spese (0)                                |                                      |
| <ul> <li>Importi</li> </ul>                     |                                            |                                          |                                      |
| mporto base d'asta<br>EUR 1.200.000,80          |                                            |                                          |                                      |
| % di Ribasso<br>20,00%                          |                                            |                                          |                                      |
|                                                 | Importo affidamento<br>EUR 1.000.000,00    |                                          |                                      |
| mporti non soggetti a ribasso<br>EUR 120.100,00 |                                            |                                          |                                      |
|                                                 | Importo di contratto O<br>EUR 1.120.100,00 |                                          |                                      |
|                                                 | Saving di gara 0<br>EUR 200.000,80         |                                          |                                      |
| / Spese                                         |                                            |                                          |                                      |
| Spese di competenza<br>EUR 0,00                 | Spese Approvate<br>EUR 0,00                |                                          |                                      |
|                                                 | Spese Respinte<br>EUR 0,00                 |                                          |                                      |
| Spese di cassa<br>EUR 0,00                      |                                            |                                          |                                      |
| Appalto                                         |                                            |                                          |                                      |
| Ragione sociale fornitore<br>EDILIZIA LISI      | P. IVA fornitore<br>12345678910            |                                          |                                      |

# Aggiuta Spese di competenza

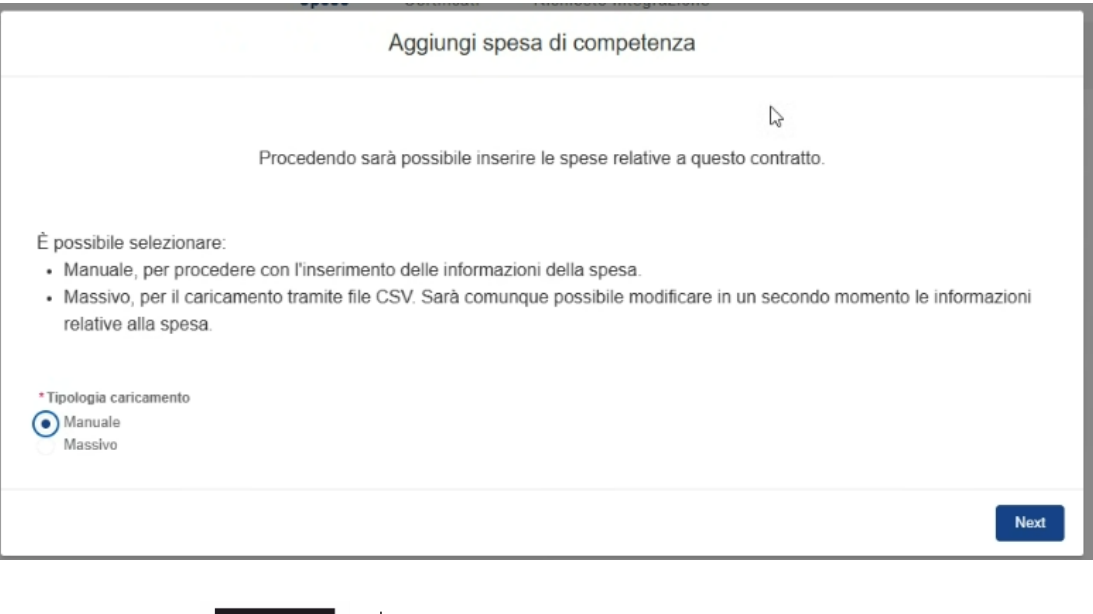

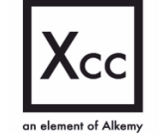

- www.xcconsulting.it
- ROMA Via del Commercio 36, 00154 Sede legale e operativa MILANO – Via S. Gregorio 34, 20124 TORINO – Via Guarino Guarini 4, 10123

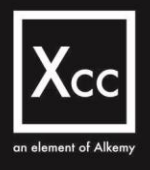

Dalla schermata precedente, cliccando sul bottone in alto a destra "Aggiungi spesa di competenza", è possibile censire le Spese di competenza associate al Contratto.

Per l'inserimento delle Spese di Competenza, come già visto precedentemente per la Scheda e per il Quadro Economico, è possibile scegliere tra le modalità:

- Manuale
- Massivo

# Aggiunta manuale delle Spese di competenza

|                                 | Aggiungi spesa di competenza |
|---------------------------------|------------------------------|
|                                 |                              |
| * Tipologia spesa di competenza |                              |
| SAL                             | ÷                            |
| Anno di competenza              |                              |
| 2024                            | ÷                            |
| Importo di competenza           |                              |
| 10.000 €                        |                              |
| Dettaglio spesa                 | xI ⊠ § ≡ ≡ ≡ ≡ = 2 I:        |
| Dettagn dena spesa cancata      |                              |
|                                 | Previous                     |

Per procedere con l'aggiunta manuale delle Spese di competenza, si sceglie la modalità "Manuale" e si continua con la compilazione di tutti i campi richiesti:

- Tipologia spesa di competenza
- Anno di competenza
- Importo di competenza
- Dettaglio spesa

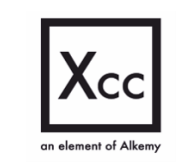

- ROMA Via del Commercio 36, 00154 Sede legale e operativa MILANO – Via S. Gregorio 34, 20124 TORINO – Via Guarino Guarini 4, 10123

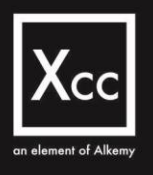

# Aggiunta delle Spese di competenza tramite Import Massivo

L'altra modalità di inserimento delle Spese di competenza prevista è quella "Massiva".

Si procede scegliendo "Massivo" e continuando con l'Import tramite upload del file .csv

Poco prima della creazione dei Records, questi verranno visualizzati in anteprima nella schermata (vedi esempio sopra)

| Aggiungi spesa di competenza |                   |                        |                               |                             |          |  |  |  |
|------------------------------|-------------------|------------------------|-------------------------------|-----------------------------|----------|--|--|--|
| Importazione                 | Massiva Spese Cor | npetenza per Contratte | D                             |                             |          |  |  |  |
| File CSV                     |                   |                        |                               |                             |          |  |  |  |
|                              | Or drop files     |                        |                               |                             |          |  |  |  |
|                              |                   | Record Totali (11)     | mportati (0) Errori (0)       |                             |          |  |  |  |
| Codice Spesa                 | ✓ Anno_Comp       | ✓ Imp_Comp             | ∨ Dettagli_spesa ∨            | Tipo_spesa                  | ~        |  |  |  |
| SPESA_1                      | 2024              | 100                    | Spesa caricata massivamente   | SAL                         | Î        |  |  |  |
| SPESA_2                      | 2024              | 200                    | Spesa aggiuntiva<br>sostenuta | SAL                         |          |  |  |  |
| SPESA_3                      | 2024              | 300                    | Note spesa del<br>Gestore     | SIL                         |          |  |  |  |
| SPESA_4                      | 2024              | 400                    | Note spesa del<br>Gestore     | Certificato di<br>Pagamento |          |  |  |  |
| SPESA_5                      | 2024              | 500                    | Note spesa del<br>Gestore     | SAL                         |          |  |  |  |
| SPESA_6                      | 2024              | 300                    | Note spesa del                | SAL                         | -        |  |  |  |
|                              |                   | Crea                   | Records                       |                             |          |  |  |  |
|                              |                   |                        |                               |                             | Previous |  |  |  |

Si cliccherà su "Crea Records" per procedere con la creazione dei Records visualizzati

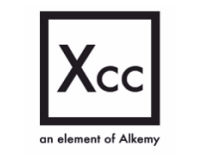

- www.xcconsulting.it
- ROMA Via del Commercio 36, 00154 Sede legale e operativa MILANO – Via S. Gregorio 34, 20124
   TORINO – Via Guarino Guarini 4, 10123

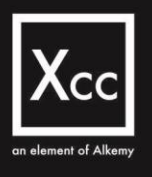

## Richiesta di Integrazione

Nella pagina di dettaglio del Progetto è visibile il tab «Richiesta Integrazione».

Qui saranno visualizzabili i dettagli delle richieste effettuate dall'istruttore EAP durante la valutazione

| Progetto Figlio<br>Progetto                                         |                            |                   |                                                                            | + Follow          | Invia in approvazione Nuova                                                     | perizia di variante A                   | ssocia Quadro Economico |
|---------------------------------------------------------------------|----------------------------|-------------------|----------------------------------------------------------------------------|-------------------|---------------------------------------------------------------------------------|-----------------------------------------|-------------------------|
| Record Type Ambito<br>PFTE Cargo                                    | Progettuale Stato<br>Nuovo | Avanzame<br>Bozza | ento                                                                       |                   |                                                                                 |                                         |                         |
| Dettagli Document                                                   |                            |                   | Quadro Economico Modula:                                                   | zioni Richieste I | Integrazione                                                                    |                                         |                         |
| ✓ Information<br>Titolo                                             | Intervento associato       |                   | Voci del Quadro Economico<br>26 items • Sorted by Id Riferimento • Updated | d 4 hours ago     |                                                                                 |                                         | 尊 • C4 重                |
| Progetto                                                            | A-049301                   |                   | Quadro Economico 🗸 Id                                                      | Riferimento † 🗸 🗸 | Descrizione                                                                     | <ul> <li>Importo di progetto</li> </ul> | ✓ Importo Approvat      |
| pubblica                                                            |                            |                   | 1 QE-006498 A                                                              |                   | Parte A                                                                         | EUR 0,00                                | EUR 0,00                |
|                                                                     | r.                         |                   | 2 QE-006492 A1                                                             | .1                | Lavori a corpo                                                                  | EUR 0,00                                | EUR 0,00                |
| ✓ Dettagli                                                          |                            |                   | 3 QE-006493 A1                                                             | .2                | Lavori a misura                                                                 | EUR 0,00                                | EUR 0,00                |
| Descrizione                                                         | Altre informazioni         | /                 | 4 QE-006494 A2                                                             | .1                | Importo Oneri Sicurezza Lavori                                                  | EUR 0,00                                | EUR 0,00                |
| Impatti operativi e misure di<br>mitigazion                         | Note                       |                   | 5 QE-006495 A2                                                             | .2                | Oneri della sicurezza per<br>protocollo emergenza COVID-19<br>(DPCM 26/04/2020) | EUR 0,00                                | EUR 0,00                |
| <ul> <li>Tempistiche</li> <li>Data prevista avvio lavori</li> </ul> |                            |                   | 6 QE-006496 A3                                                             | .1                | Opere di mitigazione e di<br>compensazione dell'impatto<br>ambientale e sociale | EUR 0,00                                | EUR 0,00                |
| Durata lavori GG                                                    | 1                          |                   | 7 QE-006497 A3                                                             | .2                | Costi per il monitoraggio<br>ambientale                                         | EUR 0,00                                | EUR 0,00                |
|                                                                     | Data prevista fine lavori  |                   | 4                                                                          |                   |                                                                                 |                                         | •                       |

Accedendo ad una Richiesta di Integrazione è possibile visualizzarne i dettagli e tramite apposito bottone in alto a destra procedere con la funzionalità "Rispondi alla richiesta"

| Richiesta Integrazione<br>Integrazione-000037                                                                                                    | Rispondi alla richiesta |
|----------------------------------------------------------------------------------------------------|-------------------------|
| Data Invio         Record Type         Tipologia Integrazione         Stato           05/03/2025         Approvazione Progetti         Informale         Aperta |                         |
| ✓ Information                                                                                                    |                         |
| Richiesta Integrazione Name Progetto Figlio                                                                                                    |                         |
| Integrazione-000037 PROGETTO 1                                                                                                    |                         |
| Contratto MIA                                                                                                    |                         |
| ✓ Dettagli                                                                                                    |                         |
| Data Invio Data Risposta                                                                                                    |                         |
| 05/03/2025                                                                                                    |                         |
| Richesta Risposta Gestore                                                                                                    |                         |
| Puoi caricare il documento nella sezione apposita? Grazie, Istruttore EAP                                                                                       |                         |

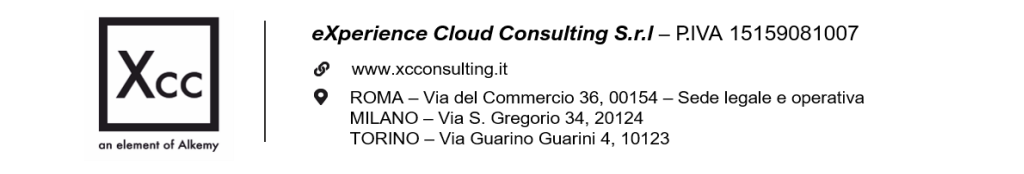

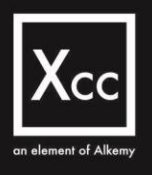

# Modifica del Quadro Economico

Sempre sulla schermata del Progetto ma stavolta accedendo alla sezione «Modifica QE», sono visualizzate tutte le Modifiche al Quadro Economiche che comprendono sia le modulazioni Voce (in riferimento al capitolo precedente *Rimodulazione Voce*) sia le perizie di variante

| Progetto Figlio<br>PROGETTO 1                                                                   |                       |                                                                                    |      |                                                     | -            | - Follow In                   | via in approvazione | Nuova peri | zia di variante    | Associa Quadro Econor | nico | ۳ |
|-------------------------------------------------------------------------------------------------|-----------------------|------------------------------------------------------------------------------------|------|-----------------------------------------------------|--------------|-------------------------------|---------------------|------------|--------------------|-----------------------|------|---|
| Record Type Plano Esecutivo                                                                     | Ambito Pi<br>Piazzali | rogettuale Stato<br>Approv                                                         | ato  | Avanzamento<br>Nomina Alto Vigilante                |              |                               |                     |            |                    |                       |      |   |
| Dettagli Documen                                                                                | ti                    |                                                                                    |      | Quadro Economico                                    | Modifiche QE | Richies                       | te Integrazione     |            |                    |                       |      |   |
| V Information                                                                                   |                       | Intervento associato                                                               |      | Modulazioni Quadro<br>2 items • Sorted by Record Ty | D Economico  | econds ago                    |                     |            |                    | 虚 •                   | C    | Ŧ |
| PROGETTO 1<br>Codice identificativo opera<br>pubblica<br>123456789                              | ,                     | A-008020<br>Codice Riferimento Gestore                                             | E.J. | Modulazione QE<br>1 MQE-000009                      | Name         | V Record Typ<br>Perizia di Va | e †<br>Irlante      | ~          | Stato<br>Approvata |                       | ~    | ¥ |
|                                                                                                 |                       | QE Valido                                                                          |      | 2 MQE-000008                                        |              | Rimodulazio                   | me voce             |            | Approvata dal F    | RUP                   |      | ٣ |
| ✓ Dettagli<br>Descrizione<br>Il progetto verrà relizzato<br>per ampliare la capienza            | /                     | Altre informazioni<br>Informazioni aggiuntivi<br>verranno fornite nei<br>documenti | /    |                                                     |              |                               |                     |            |                    |                       |      |   |
| Impatti operativi e misure di<br>mitigazion<br>Impatti per la viabilità sulla<br>Roma Fiumucino | /                     | Note<br>Estensione oleodotto EST                                                   | r /  |                                                     |              |                               |                     |            |                    |                       |      |   |

# Dettaglio Modulazioni Quadro Economico

Accedendo dalla schermata precedente ad una voce delle Modulazioni del Quadro Economico, è possibile visualizzare il dettaglio delle modulazioni

| MQE-000025                                                                        |                  |                     | + 1   | Follow |
|-----------------------------------------------------------------------------------|------------------|---------------------|-------|--------|
| Dettagli Movimentazioni                                                           |                  |                     |       |        |
| Modifiche al QE<br>2 items • Sorted by Id Riferimento • Updated a few seconds ago |                  |                     | 愈 ~ ( | C' Y   |
| Modulazione Voce: Modulazione Voce Name                                           | Id Riferimento 1 | V Importo approvato |       |        |
| 1 PQ-00340                                                                        | B2               | EUR 5.000,00        |       |        |
| 2 PQ-00339                                                                        | B5               | EUR -5.000,00       |       |        |

Qui è possibile notare che la voce di destinazione viene incrementata mentre quella di partenza decrementata

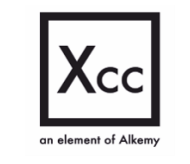

- www.xcconsulting.it
   ROMA Via del Commercio 36, 00154 Sede legale e operativa MILANO – Via S. Gregorio 34, 20124
  - TORINO Via Guarino Guarini 4, 10123

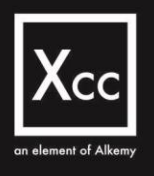

# Perizia di variante

Nella tab Quadro Economico (di Perizia) della Modulazione Quadro Economico vengono visualizzati i dettagli del Quadro Economico relativo alla Perizia di variante

|                | Modulazione Quadro<br>MQE-000009             | Economico                                      |                                                                                                    |                 |                                 |   |                         |              | + Follow | Ap  | provazion | e Peri | zia |
|----------------|----------------------------------------------|------------------------------------------------|----------------------------------------------------------------------------------------------------|-----------------|---------------------------------|---|-------------------------|--------------|----------|-----|-----------|--------|-----|
| Proget<br>PROC | to R<br>GETTO 1 P                            | ecord Type Sta<br>Verizia di Variante Ap       | ito Importo perizia richiesto In<br>provata EUR 150.000,00 E                                                                | mporto<br>EUR 1 | perizia approvato<br>150.000,00 |   |                         |              |          |     |           |        |     |
| Quad           | ro Economico                                 | Dettagli Documer                               | nti                                                                                                    |                 |                                 |   |                         |              |          |     |           |        |     |
| Qua<br>26 iten | dro Economico (<br>ns • Sorted by Id Riferim | di Perizia<br>ento • Updated a few seconds ago |                                                                                                    |                 |                                 |   |                         |              |          |     | tật +     | C      | Ŧ   |
|                | Modulazione \                                | ✓ Id Riferimento ↑ ✓                           | Descrizione                                                                                                    | ~               | Importo complessivo             | ~ | Importo Lordo Perizia 🗸 | QE di raffro | ito      | ~ 0 | tuadro Ec | ono    | . ~ |
| 1              | PQ-00114                                     | A                                              | Parte A                                                                                                    |                 | EUR 1.330.100,80                |   | EUR 140.000,00          | EUR 1.470.1  | 00,80    | Q   | Æ-000362  | 2      |     |
| 2              | PQ-00115                                     | A1.1                                           | Lavori a corpo                                                                                                    |                 | EUR 1.200.000,80                |   | EUR 50.000,00           | EUR 1.250.0  | 00,80    | 0   | Æ-000363  | 3      |     |
| 3              | PQ-00116                                     | A1.2                                           | Lavori a misura                                                                                                    |                 | EUR 10.000,00                   |   | EUR 90.000,00           | EUR 100.000  | 0,00     | Q   | 1E-000364 | 1      |     |
| 4              | PQ-00117                                     | A2.1                                           | Importo Oneri Sicurezza Lavori                                                                                              |                 | EUR 120.000,00                  |   | EUR 0,00                | EUR 120.000  | 0,00     | 0   | E-000365  | 5      |     |
| 5              | PQ-00118                                     | A2.2                                           | Oneri della sicurezza per protocollo emergenza<br>COVID-19 (DPCM 26/04/2020)                                                |                 | EUR 100,00                      |   | EUR 0,00                | EUR 100,00   |          | 0   | Æ-000366  | 3      |     |
| 6              | PQ-00119                                     | A3.1                                           | Opere di mitigazione e di compensazione dell'impa<br>ambientale e sociale                                                   | itto            | EUR 0,00                        |   | EUR 0,00                | EUR 0,00     |          | ٥   | Æ-000367  | ,      |     |
| 7              | PQ-00120                                     | A3.2                                           | Costi per il monitoraggio ambientale                                                                                        |                 | EUR 0,00                        |   | EUR 0,00                | EUR 0,00     |          | Q   | Æ-000368  | 3      |     |
| 8              | PQ-00121                                     | B1                                             | Lavori in amministrazione diretta previsti in progetto<br>esclusi dall'appalto, ivi inclusi i rimborsi previa fattu<br>(**) | o ed<br>Ira     | EUR 45.000,00                   |   | EUR 0,00                | EUR 45.000,  | 00       | ٥   | XE-000369 | )      |     |

Sarà possibile attraverso la pagina di dettaglio di ogni Voce inserire l'Importo lordo di perizia

# Documenti di Perizia

|                     | dulazione Qua<br>QE-000009 | dro Economico<br>9                 |       |                    |                                             |        |                                            |   | + Follow          | Approvazion | e Peri | zia |
|---------------------|----------------------------|------------------------------------|-------|--------------------|---------------------------------------------|--------|--------------------------------------------|---|-------------------|-------------|--------|-----|
| Progetto<br>PROGETT | TO 1                       | Record Type<br>Perizia di Variante |       | Stato<br>Approvata | Importo perizia richiesto<br>EUR 150.000,00 | EUR 15 | perizia approvato<br>50.000,00             |   |                   |             |        |     |
| Quadro E            | conomico                   | Dettagli                           | Docun | nenti              |                                             |        |                                            |   |                   |             |        |     |
| Docume              | enti<br>odated a minute    | ago                                |       |                    |                                             |        |                                            |   |                   | 暾 -         | C      | ٣   |
| D                   | ocumento Na                | me                                 | ~ N   | ome Documento      |                                             | ~      | Tipologia Documento                        | ~ | Created Date      |             | ~      |     |
| 1 D                 | OC-00000004                | 63                                 | Di    | ichiarazione avven | uta perizia di variante                     |        | Dichiarazione avvenuta perizia di variante |   | 05/03/2025, 17:47 |             |        | *   |
| 2 D                 | OC-00000004                | 64                                 | Pe    | erizia di variante |                                             |        | Progetto di variante                       |   | 05/03/2025, 17:47 |             |        | *   |

Nella tab Documenti della Modulazione Quadro Economico vengono mostrate le "Cartelle documentali" in cui caricare gli elaborati

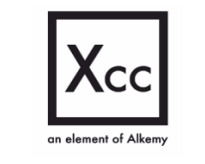

eXperience Cloud Consulting S.r.I – P.IVA 15159081007
 www.xcconsulting.it

 ROMA – Via del Commercio 36, 00154 – Sede legale e operativa MILANO – Via S. Gregorio 34, 20124
 TORINO – Via Guarino Guarini 4, 10123

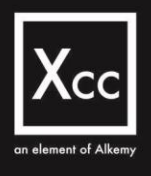

# Visualizzazione dettaglio Voce QE di Perizia

Accedendo ad una voce della Modulazione Quadro Economico relativo alla Perizia di variante viene chiesto di inserire l' "Importo richiesto"

|                                               | Edit PQ-00118                                                      |                          |
|-----------------------------------------------|--------------------------------------------------------------------|--------------------------|
| Information                                   |                                                                    | * = Required Information |
| Modulazione Voce Name<br>PQ-00118<br>Dettagli | Perizia di variante<br>MQE-000009<br>Quadro Economico<br>QE-000366 |                          |
| Importo richiesto<br>10.000,00                | 5 Importo approvato<br>EUR 0,00                                    |                          |
| 1477117-121121-1417-240-9712/01               | Cancel Save                                                        |                          |

Tale importo corrisponde all'Importo lordo di perizia

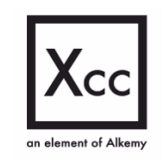

eXperience Cloud Consulting S.r.I – P.IVA 15159081007

𝔗 www.xcconsulting.it

 ROMA – Via del Commercio 36, 00154 – Sede legale e operativa MILANO – Via S. Gregorio 34, 20124 TORINO – Via Guarino Guarini 4, 10123